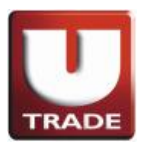

#### 1. INTRODUCTION

Terima kasih telah memilih sistem online trading UTRADE, sistem yang menawarkan pengalaman transaksi online yang mudah dengan fitur-fitur handal untuk membantu Anda dalam memanfaatkan peluang pasar dimanapun Anda berada.

Sebelum melakukan login, harap perhatikan hal-hal berikut ini:

Persyaratan Sistem:

Persyaratan minimum sistem yang disarankan untuk trading dengan kami secara online adalah:

- PC dengan Pentium IV MHz or above
- SGVA monitor yang berkonfigurasi dengan resolusi 1024 \* 768 serta 256 warna atau lebih
- 1 G RAM
- 56 kbps modem atau diatasnya
- Windows 98/ME/NT/2000/XP
- Internet Explorer 8 or above
- Java Runtime environment 1.7.0.51 or above

Perangkat lunak berikut harus diinstal:

• Adobe Acrobat Reader© latest version

Sebagai konten di situs kami dan sistem yang terus diperbarui, kami menyarankan Anda menyesuaikan pengaturan browser cache untuk memeriksa versi terbaru dari halaman yang disimpan pada setiap kunjungan ke sebuah halaman.

### Layanan Pelanggan

Untuk pertanyaan dan bantuan online trading, silahkan hubungi Hotline Service kami di (62 - 21) 299 33 999 atau email kami di utrade-cs-id@uobkayhian.com

### 2. WEBSITE

Untuk mengakses homepage kami, silahkan masukkan **www.utrade.co.id** sebagai alamat URLnya:

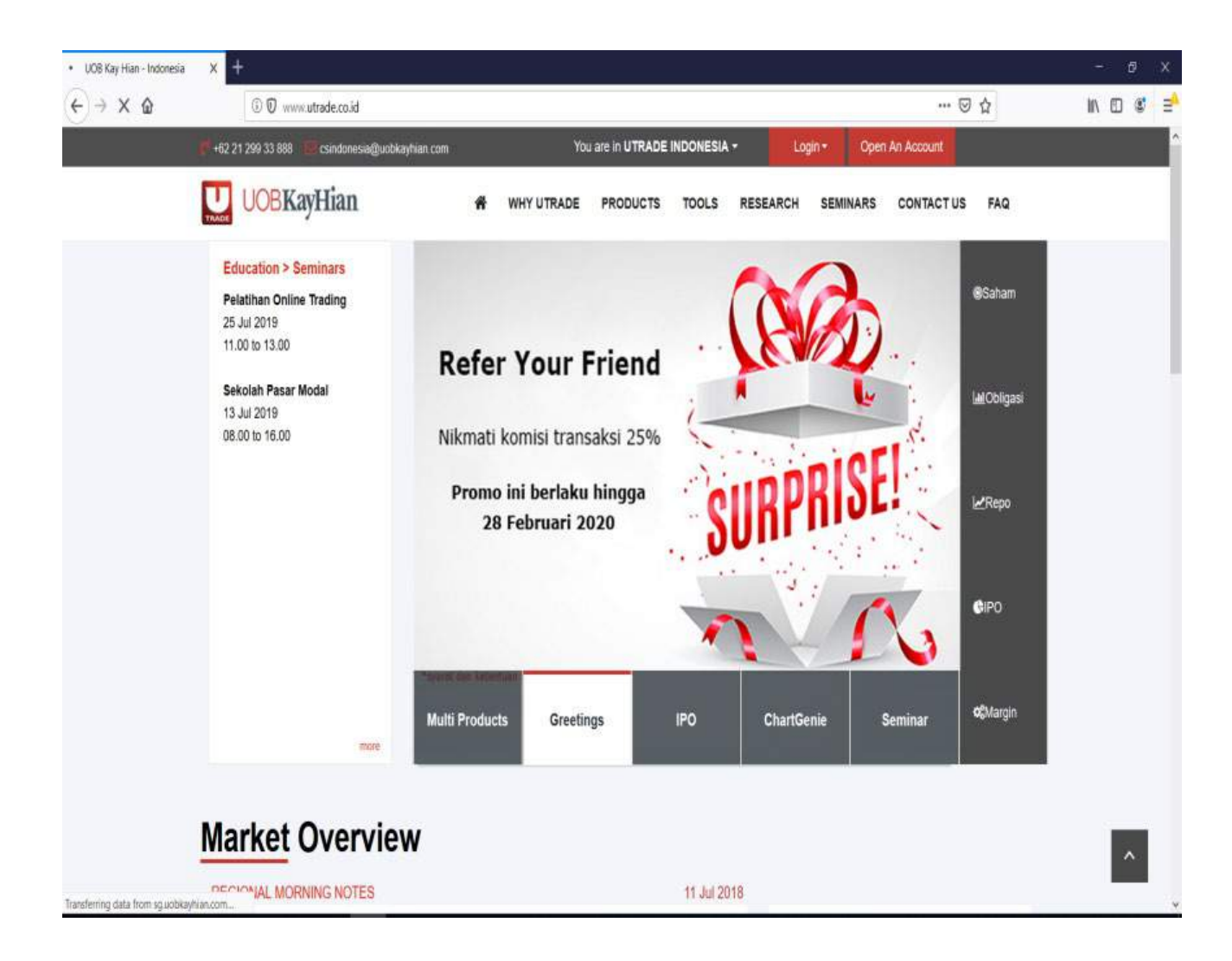

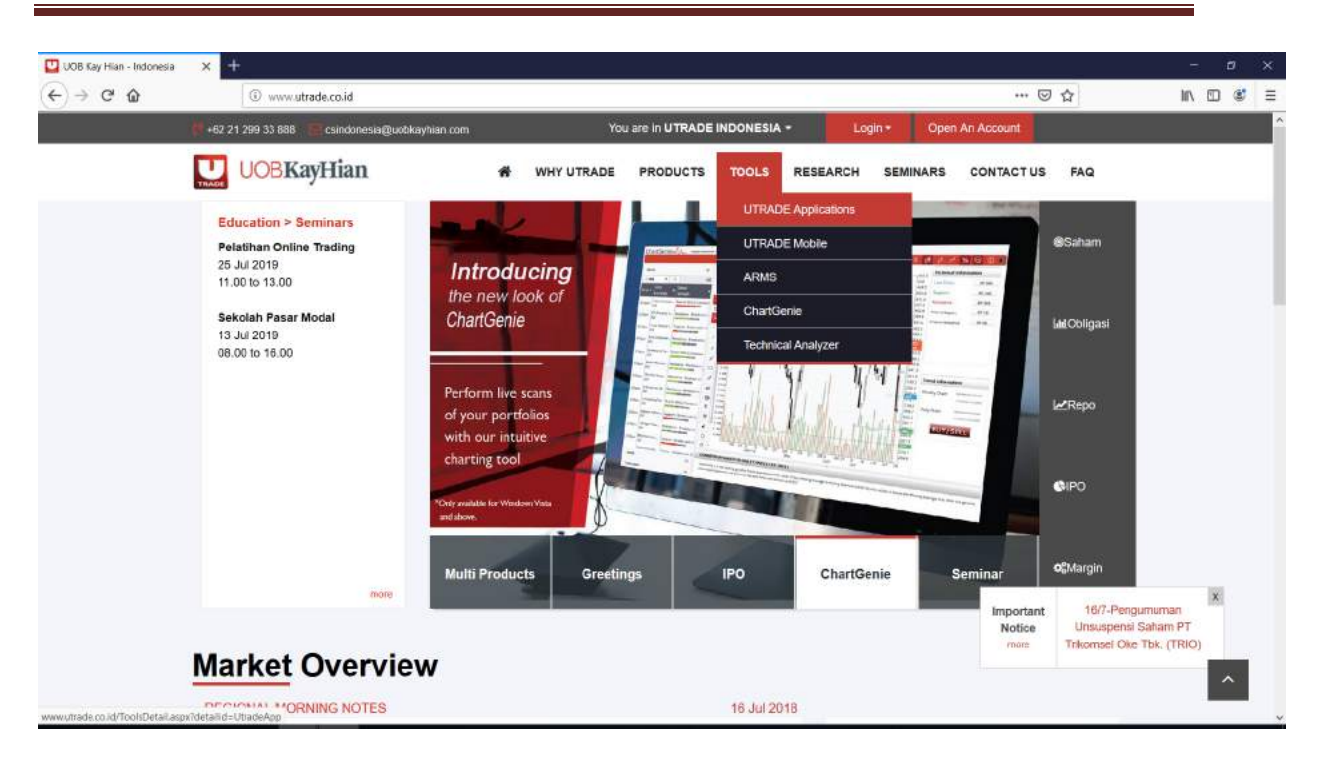

Untuk mengunduh aplikasi UTRADE di desktop, silahkan klik menu tools, setelah itu klik UTRADE applications.

| UOB Kay Hian - Indonesia | ×+                                                |                                                                                                    | - a x     |
|--------------------------|---------------------------------------------------|----------------------------------------------------------------------------------------------------|-----------|
| (←) → ♂ @                | (i) www.utrade.co.id/TooisDetail.aspx/detailid=   | JtradeApp 🖻 🚥 🖾 🏠                                                                                                    | II\ 🖸 💰 🗏 |
|                          | 📕 + 62 21 299 33 888 📲 csindonesia@uobkayhian.com | You are In UTRADE INDONESIA - Login - Open An Account                                                                                    | î         |
|                          | UOBKayHian                                        | # WHY UTRADE PRODUCTS TOOLS RESEARCH SEMINARS CONTACT US FAQ                                                                             |           |
|                          |                                                   |                                                                                                    |           |
|                          | UTRADE Application                                | UTRADE Application                                                                                                    |           |
|                          | UTRADE Mobile                                     | Nasabah Yth.                                                                                                    |           |
|                          | Advance Risk Management System<br>(ARMS)          | Untuk nasabah yang telah mengunduh aplikasi UTRADE sebelumnya, silahkan klik ikon UTRADE pada                                            |           |
|                          | ChartGenie                                        | desktop untuk Login.                                                                                                    |           |
|                          | Technical Analyzer                                | Untuk nasabah baru, silahkan ikuti petunjuk di bawah ini.<br>Pengguna Windows XP                                                         |           |
|                          |                                                   | Pengguna Windows Vista & Windows 7                                                                                                    |           |
|                          |                                                   | Petunjuk Instalasi:                                                                                                    |           |
|                          |                                                   | 1. Unduh file instalasi UTRADE                                                                                                    |           |
|                          |                                                   | <ol><li>Buka folder dimana file setup berada dan menjalankan wizard instalasi.</li></ol>                                                 |           |
|                          |                                                   | 3. Ikuti instruksi pada layar<br>4. Satelah UTDADE terjantal kilik dua kali ikan UTDADE pada dasktas kamudias lasis dasasa usar ID       |           |
|                          |                                                   | <ol> <li>Setelan OTRADE terinstar, kiik dua kali ikon OTRADE pada desktop kemudian login dengan user iD<br/>dan Password Anda</li> </ol> |           |
|                          |                                                   | 5. Silahkan ubah password Anda (alfanumerik dengan minimal 6 karakter) untuk meningkatkan keamanan.                                      |           |

Silahkan pilih antara aplikasi UTRADE untuk pengguna Windows XP atau Windows Vista & Windows 7 dan selanjutnya sesuai dengan spesifikasi desktop anda.

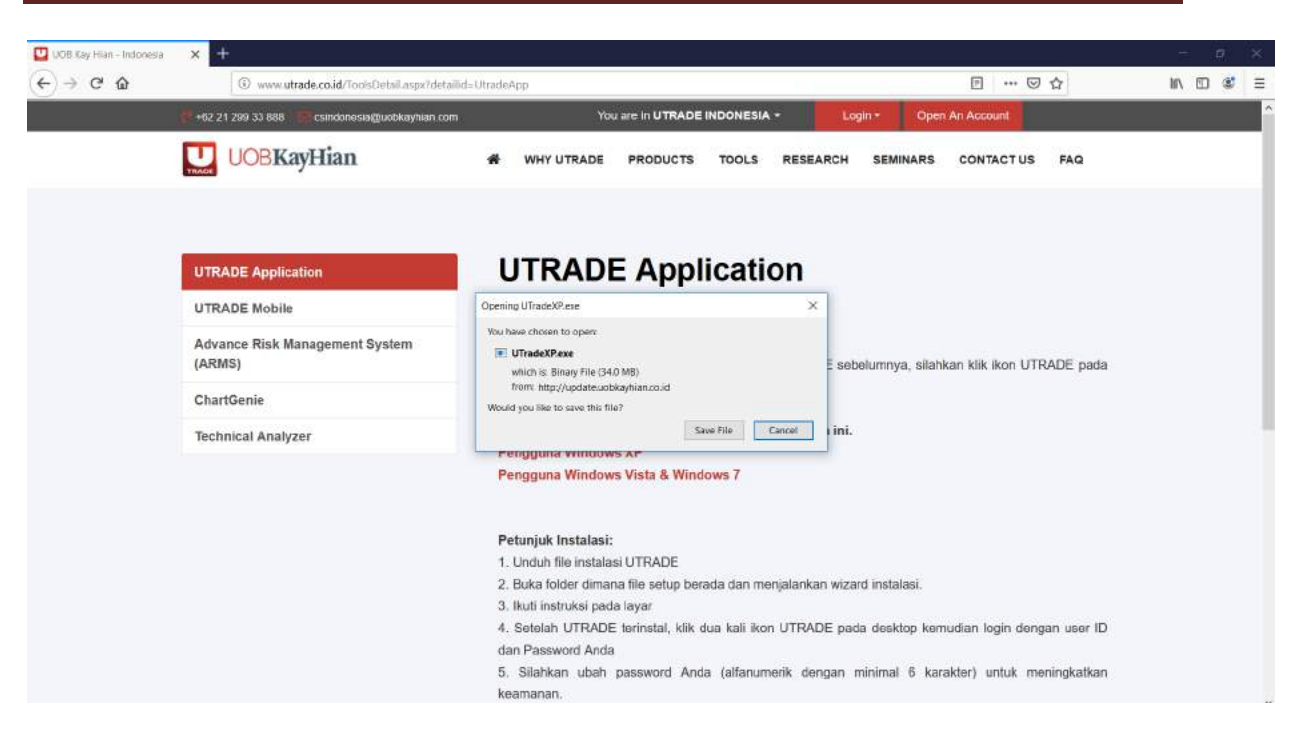

Berikut tampilan untuk mengunduh aplikasi UTRADE versi Windows XP.

| UOB Kay Hian - Indonesia | × +                                                |                                                                                                    |                                               | - a ×    |
|--------------------------|----------------------------------------------------|----------------------------------------------------------------------------------------------------|-----------------------------------------------|----------|
| (←) → C @                | ③ www.utrade.co.id/ToolsDetail.aspx?detailid=      | UtradeApp                                                                                                    | Е … ☺ ☆                                       | In 🖸 📽 🗏 |
|                          | 💏 +62 21 299 33 888 🛛 🔚 csindonesia@uobkayhian.com | You are in UTRADE INDONESIA -                                                                                                    | Login • Open An Account                       |          |
|                          |                                                    | # WHY UTRADE PRODUCTS TOOLS RESE/                                                                                                    | ARCH SEMINARS CONTACT US FAQ                  |          |
|                          | UTRADE Application                                 |                                                                                                    |                                               |          |
|                          |                                                    |                                                                                                    |                                               |          |
|                          | UTRADE MODIle                                      | Vision by the second second se |                                               |          |
|                          | Advance Risk Management System<br>(ARMS)           | UTradeNew.exe     which is: Binary File (147 MB)                                                                                                    | E sebelumnya, silahkan klik ikon UTRADE pada  |          |
|                          | ChartGenie                                         | from http://update.uobkayhian.co.id<br>Would you like to save this file?                                                                                                    |                                               |          |
|                          | Technical Analyzer                                 | Save File Cancel                                                                                                    | ini.                                          |          |
|                          |                                                    | Pengguna Windows Vista & Windows 7                                                                                                    |                                               |          |
|                          |                                                    |                                                                                                    |                                               |          |
|                          |                                                    | Petunjuk Instalasi:                                                                                                    |                                               |          |
|                          |                                                    | 1. Unduh file instalasi UTRADE                                                                                                    |                                               |          |
|                          |                                                    | 2. Buka folder dimana file setup berada dan menjalanka                                                                                                    | in wizard instalasi.                          |          |
|                          |                                                    | <ol> <li>Ikuti instruksi pada layar</li> </ol>                                                                                                    |                                               |          |
|                          |                                                    | 4. Setelah UTRADE terinstal, klik dua kali ikon UTRA                                                                                                    | DE pada desktop kemudian login dengan user ID |          |
|                          |                                                    | dan Password Anda                                                                                                    |                                               |          |
|                          |                                                    | <ol> <li>Silahkan ubah password Anda (alfanumerik der<br/>keamanan.</li> </ol>                                                                                                    | ngan minimal 6 karakter) untuk meningkatkan   |          |

Berikut tampilan untuk mengunduh aplikasi UTRADE versi Windows Vista & Windows 7 dan selanjutnya

## 3. LOGIN

Untuk masuk ke UTRADE, klik pada ikon UTRADE yang ada pada desktop Anda.

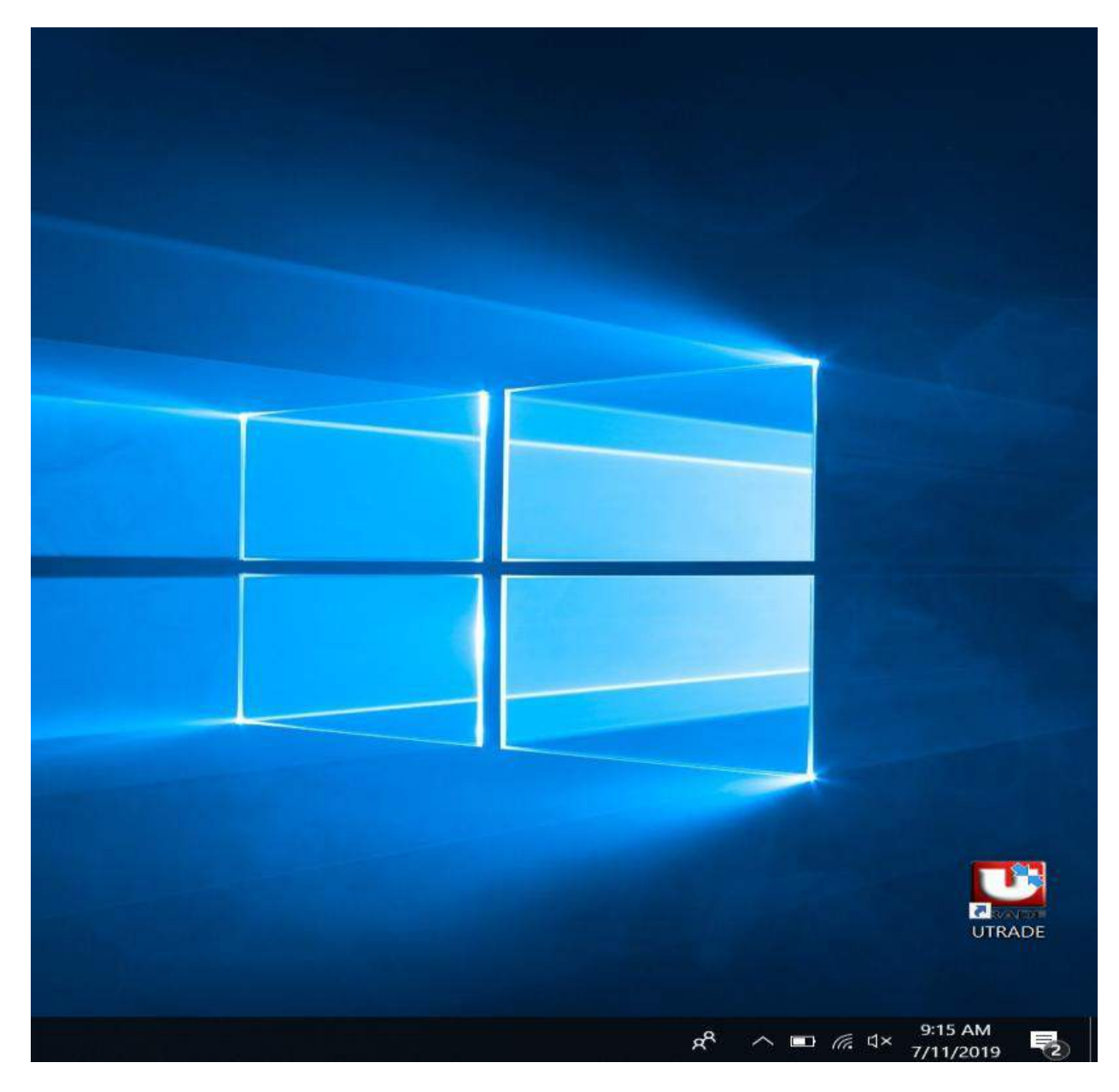

Anda akan diarahkan ke halaman login seperti yang ditunjukkan di bawah ini.

Untuk tujuan keamanan, Anda akan diminta untuk mengubah password anda setelah login pertama Anda.

## LOGIN APPLICATION

| Login - [SERVER 1] Version : 1.0.0.67 |            |
|---------------------------------------|------------|
| Introducing a new look of             | UOBKayHian |
| ChartGenie                            | User ID    |
| KNOW WHEN TO ACT                      | Password   |
| WITH CHARTGENIE                       | Login      |

- Setelah klik ikon UTRADE Online Trading, program akan menampilkan layar login
- Isi User ID dan Password sesuai dengan data yang Anda terima
- Pastikan Anda memasukkan ID pengguna dan sandi dengan benar
- Akses ke online trading akan terblokir, jika terjadi salah password sebanyak 3 kali
- Anda dapat menghubungi hotline service di 021.29933999 atau melalui email <u>utrade-cs-id@uobkayhian.com</u> untuk meminta bantuan pemulihan password anda.

## LOGIN TRADING

| ALC: N  | TELL    | AMEND       |       | СН        | ARTGENIE | POR    | TEOLIO                                 | RESEND          | DETAIL  |                            | ERLINT  | TRADE LIST                                                                                                    | FAV. STOCK | LIVE TR                                                                                                    | ADE                  | ACTIVE AN       | MS     |         |       |        |      |       |         |
|---------|---------|-------------|-------|-----------|----------|--------|----------------------------------------|-----------------|---------|----------------------------|---------|----------------------------------------------------------------------------------------------------|------------|----------------------------------------------------------------------------------------------------|----------------------|-----------------|--------|---------|-------|--------|------|-------|---------|
|         | da CDa  |             | ſ     |           |          | ad The | a anna anna anna anna anna anna anna a | (per brandright | 1000    | Anton Advent Anton         | - Tes   | The operation of the second second se | 1991       | and a second second sec | in the second second |                 |        | _       |       |        | _    | _     | -       |
|         | 1.000   | 0.242       |       | 8         | G · AALI |        | -0.24%                                 |                 | 1.00    | RG + AALI                  |         | A 241                                                                                                    | 00.1       | Time                                                                                                    | Code                 | Price           | Tet 1  | R Tune  | Bunor | Soller | \$74 | Cha   | Charles |
|         | 18462   |             |       |           |          | 9220   |                                        |                 | _       |                            | 101092  |                                                                                                    |            | 0928.41                                                                                                    | COUL                 | Price           | Los    | D. Type | DHe   | DH     | D    | City. | Coge of |
| 100000  |         | Class 10,50 |       |           | 10.400   |        | Open                                   | 10,500          |         | LAL AD GOD                 |         | Char 10,500                                                                                                    |            | 09-28-41                                                                                                    | COSI                 | 204             | 200    | D       | DH+   | DH     | 0.   |       | 2.00 1  |
| WALLAND |         | Cha         |       |           | TILLING  |        | 1000                                   | 10,200.         |         | 10 India                   |         | Che                                                                                                    |            | 05 28 41                                                                                                    | COSI                 | 244             | 99     | D       | DH+   | YP     | D    |       | 2.001   |
|         |         | 0.000       | 1.2   |           |          |        |                                        | 0000            |         | 54.1                       |         | 0.0005                                                                                                    |            | 09.28.41                                                                                                    | CCSI                 | 204             | 100    | D       | DH+   | DH     | D    |       | 2.00 1  |
|         |         |             |       |           |          | 1000   |                                        |                 |         |                            | -       |                                                                                                    |            | 09.28.41                                                                                                    | OC51                 | 204             | 100    | D       | DH+   | DH     | Ð    |       | 2.001   |
| BLot    | Bid     | Offer       | S.Lot | _11_      | B.Lot    | Bid    | Of                                     | er s            | Lot     | B.Lot                      | Bid     | Otter                                                                                                    | \$Lot      | 09.28.41                                                                                                    | cesi                 | 204             | 20     | D       | DH+   | 00     | - E  |       | 2.00    |
| 71      |         | 10.47%      |       | 8         | 71       |        |                                        |                 | 8       | 93                         |         | 10,625                                                                                                    | 1          | 09.28.41                                                                                                    | CC2rt                | 204             | 20     | 0       | DH+   | 20     | -    |       | 2 0 0 0 |
| 201     |         | 10,500      | 1     | 4         | 201      |        | 10 50                                  | 0               | 64      | 199                        |         | 0.10,050                                                                                                    | 44         | 09 28 41                                                                                                    | BRPT                 | 3,420           | 36     | D       | MILL+ | YP     | 0    | 50    | 1.48    |
| 471     |         | 10,550      |       |           | 471      | 10.00  | 0 10.58                                | 0               | 1       | 17                         | 10.228  | 10.675                                                                                                    | 4          | 09 28 41                                                                                                    | BIRPT                | 3.420           | 3%     | D       | IEJ+  | YP     | D    | 50    | 1.48    |
| 225     |         | 10.575      |       | 6         | 225      |        | 10.57                                  |                 | 6       | _                          |         | 2020                                                                                                    | 64         | 09:28:41                                                                                                    | ORPT                 | 3,420           | 10     | D       | 10+   | YP     | D    |       | 3,40    |
| 136     |         | 10 600      |       | 10        | 136      |        | 10 50                                  | 0               | 40      | Login PIN                  |         | 0.725                                                                                                    |            | 09.28:41                                                                                                    | BHPT                 | 3,420           |        | D       | IU+   | KK     | D    | 50    | 1 48    |
| 03      |         | 10,000      |       |           | 0.0      |        | 10.00                                  |                 |         |                            | -       | 10000                                                                                                    | -          | 09:28:41                                                                                                    | BRPT                 | 3,420           |        | D       | IU+   | CC     | D    | 50    | 1,48    |
| 9.5     |         | 10,045      |       |           | 9.3      |        | TU, d.2                                |                 |         | CONTRACTOR OF THE          | 12      |                                                                                                    | 00         | 09:28:41                                                                                                    | URPT                 | 3,420           |        | D       | IU+   | AK     | F    | 50    | \$ 40.1 |
| 199     | 10      | 10,650      | -     | -         | 199      | 10,40  | 10,85                                  | 0               | 44      | Cancel                     | Ok      | 1,775                                                                                                    | 97         | 09.28.41                                                                                                    | BRPT                 | 3,420           |        | D       | IU+   | AK     | F    | 50    | 1.48    |
| 17      | 10.275  | 10.675      |       | 4         | 17       | 10.27  | 10,67                                  | 5               | 4       | 32                         |         | 10.800                                                                                                    | 179        | 09.28.41                                                                                                    | BRPT                 | 3,420           |        | D       | 10+   | AK     | F.   | 50    | 1 48 1  |
| 2.871   |         |             | 8     | 75        | 2,871    |        |                                        |                 | 875     | 2.871                      |         |                                                                                                    | 875        | 00020241                                                                                                    | DDDT                 | 2,400           | 20     | D.      | 10+   | 16     | - N  | 60    | 1 40    |
|         |         |             | -     |           | 111      | _      | 100                                    | - 02            |         |                            |         |                                                                                                    | 191        | 09 28 41                                                                                                    | BEPT                 | 3 420           | 20     | n       | ILI+  | 16     | 0    | 50    | 1 40.1  |
|         |         |             |       |           |          |        |                                        |                 |         |                            |         |                                                                                                    |            | 09-28-41                                                                                                    | BAPT                 | 3.420           | -      | D       | IU+   | MS     | F    | 50    | 1.40 1  |
|         |         |             |       |           |          |        |                                        |                 |         |                            |         | 1.000                                                                                                    |            | 09.28.41                                                                                                    | BRPT                 | 3,420           |        | D       | IU+   | MI     | D    | 50    | 1.48 2  |
| lock RG | 😣 🗛     | V           | Add   | By Calego | sty      | 1      | Select                                 | By Index        |         | <ul> <li>Select</li> </ul> |         |                                                                                                    |            | 09.28.41                                                                                                    | MAPL                 | 940             |        | F       | CS+   | HD     | D    | 20    | 2,171   |
|         |         |             |       |           |          |        |                                        |                 |         | 10.00                      |         |                                                                                                    |            | 09:28:41                                                                                                    | MAPI                 | 040             |        | F       | CS+   | HD     | D    | 20    | 2 17 1  |
| de      | 8.Price | 0.Price     | Open  | Last      | High -   | Low    | Close                                  | Chasge          | Bid Lot | Offer Lot                  | Average | Price                                                                                                    | 1          | 09.28:41                                                                                                    |                      | <b>1977-518</b> |        | F       | AK    | ZP-    | F.   |       |         |
| ND      |         |             |       |           |          |        | 1,580                                  |                 |         |                            |         |                                                                                                    | 1          | 09:28:41                                                                                                    | UNTR                 | 27,950          |        | Ŧ       | AK    | 20-    | E    | -75   | -0.27   |
| LU      |         |             | 1,320 |           | 1,320    |        | 1,300                                  |                 |         |                            |         |                                                                                                    | 3          | 09 28 40                                                                                                    | MADE                 | and the second  |        |         | DK-   | HD     | 0    | 20    | 2.17    |
| co      | 920     | 925         | 025   | 025       | \$25     | 925    | 920                                    |                 | 3,066   | 510                        |         | 0.000                                                                                                    |            | 09-28-40                                                                                                    | <b>EWE</b>           | 8 (525)         | Dana I | F       | YUL   | GR     | n    | 75    | 0.94    |
| ST      | 910     |             | 910   | 910       | 910      | 910    | 910                                    | 0               | 918     | 1.316                      |         | 0.000                                                                                                    | 1          | 09-28-40                                                                                                    | TIMET                | 8 025           | 299    | F       | YU+   | GR     | D    | 75    | 0.94    |
| WA.     | 442     |             | 445   | 447       | 442      | 2447   | 154                                    | DE              | 75.870  |                            |         | 0.000                                                                                                    |            | 09 28 40                                                                                                    | EAST W               | 22              | 170    | D       | PD+   | YJ.    | D    |       | 10.00   |
|         |         |             |       |           |          |        |                                        |                 |         |                            |         | A second                                                                                                    | 1          | 09:28:40                                                                                                    | LAST W               | 22              | 170    | D       | PD+   | YJ     | D    | 2     | 10.00   |
| COW     | 304     | 346         | 364   | 366       | 300      | 364    | 360                                    |                 |         | 20                         |         | 0.000                                                                                                    |            | 09,28.41                                                                                                    |                      |                 |        | D       | IH+   | FZ     | D    |       |         |
| 15      |         |             | 515   |           | 112      |        | 2112                                   |                 |         |                            |         |                                                                                                    |            | 09.28.41                                                                                                    |                      |                 |        | D       | IH+   | FZ     | D    |       |         |
| SI      | 202     | 594         | 204   | 565       | 206      | 200    | 200                                    |                 |         | 1,440                      |         | 0.000                                                                                                    | - 1        | 09.28:41                                                                                                    | <b>CONTRACT</b>      | 360             |        | D       | IH+   | FZ     | D    | -7    | 0.5.0   |
| ST      |         | 124         | 120   |           |          |        | 120                                    |                 |         | 2,745                      |         | 0.000                                                                                                    |            | 03028341                                                                                                    | ULT3                 | 1,430           |        | D       | AU    | BCS    | 0    | 0     | 0.00    |
| RO      | 120     | 121         | 120   | 120       |          | 120    | 120                                    | 0               | 46,537  | 82,663                     |         | 0.000                                                                                                    |            | 00.28.41                                                                                                    | ULU                  | 1,430           |        | D       | ALS-  | BU     | 0    | 0     | 0.00    |
| TSW     |         | -96         | 95    | 95        | 95       | 95     | 95                                     | Ð               | 20      | 5                          |         | 0.000                                                                                                    |            | 09-28-41                                                                                                    | COSE                 | 204             | 100    | 0       | DH    | CP     | 0    |       | 2.00    |
|         |         |             |       |           |          |        |                                        |                 |         |                            |         |                                                                                                    |            | 0.0.0.0.0.0                                                                                                    |                      | a care          |        |         | Dist. |        |      |       |         |

- Masukkan PIN untuk melakukan transaksi Beli/Jual, Amend, Withdraw, Portfolio dan menu lainnya.
- Sistem akan melakukan Logout Trading secara otomatis jika Anda tidak melihat tampilan UTRADE selama 15 menit.
- Pastikan Anda memasukkan PIN trading dengan benar
- Akses PIN trading akan terblokir, jika terjadi salah PIN sebanyak 3 kali
- Anda dapat menghubungi hotline service di 021.29933999 atau melalui email <u>utrade-cs-id@uobkayhian.com</u> untuk meminta bantuan pemulihan PIN trading anda.

## 4. TAMPILAN UTAMA

Ini adalah tampilan utama dari sistem online trading UTRADE

|                | - Include a  | 13    | Ana         | and and a second | a.         | ACOUND      | - Cont  |            | in cash into  | and that    | Ter-  | Life In              |              |            | -   | _      | _          | _         | _      |     | -      |
|----------------|--------------|-------|-------------|------------------|------------|-------------|---------|------------|---------------|-------------|-------|----------------------|--------------|------------|-----|--------|------------|-----------|--------|-----|--------|
| - MU -         | -0.48%       | 1.44  | RG +        |                  | • -0.48%   |             |         | RG + AALI  |               | 5           | 1.000 | Time                 | Code         | Price      | Lot | B.Type | Buyer      | Seller    | \$.7y  | Chg | Chg(%) |
| 0.050          | Open 10,500  | 1     | 1.41.44     |                  | Open       | 10,500      |         | Lst 10.450 |               | 10,500      |       | 09.34.29             | IPTV<br>IPTV | 230<br>230 | 4   | F      | EP+        | YJ<br>YJ  | D<br>D | 0   | 0.00 % |
| 0,600<br>0,100 | Close 10,500 |       | 10 10       |                  | Clase      | 10,500      |         | 10 10.000  | Clas          | 10,500      |       | 09 34 29             | KLAS         | 141        | 250 | D      | CC CC      | YP-       | D      | 4   | 7.92 3 |
|                | ling 10,499. | 7137  |             |                  | 347        | 16,499,7137 |         |            | 10            | 10,499,7131 |       | 09.34.29             | N.ES         | 1825       |     | F      | BK         | CG-       | E      | -20 | -1883  |
| et Bid         | Offer        | S.Lot | 8.Lot       | Bi               | d Of       | fer 3       | Lot     | BLot       | Bid           | Offer       | 5.Lot | 09.34.29<br>09.34.29 | IPTV         | 230        | 4   | F      | BK<br>EP+  | CG-<br>YJ | F<br>D | 0   | 0.00 % |
| 296 10.4       | 10.500       | 70    | 2           | 15               | 1428 10.50 | 10          | 70      | 199        | 10,300 10.    | 650         | 44    | 09-34-29             | PTV          | 230        | 4   | F      | EP+        | YJ<br>YJ  | 0      | 0   | 0.00 % |
| 516 10.4       | 10,550       | 31    | 5           | 16 1             | 10.5       | k0          | 31      | 17         | 18,275 10,    | 675         | 4     | 09:34:29             | IPTV         | 230        | 4   | F      | EP+        | LY        | D      | 0   | 0.00 % |
| 240 10.3       | 10,575       | 7     | 2           | 10               | 1,175 10,5 | 75<br>V0    | 7       | 102        | 10,250 10,    | 700         | 64    | 09:34:29 09:34:29    | IPTV         | 230        | 2   | F      | EP+        | YJ<br>YJ  | D      | 0   | 0.00 % |
| 103 10.1       | 10,625       | 1     |             | 3                | 10,6       | 5           | 1       | 469        | 10.200 10.    | 750         | 66    | 093429               | PTV          | 230        | 3   | F      | EP+        | YJ        | D      | 0   | 0.00 2 |
| 199 10.1       | 10,650       | 44    | 1           | 9                | 10,65      | iO          | 44      | 100        | 10,175,10;    | 775         | 97    | 09:34 29             | IPTV         | 230        | 4   | F      | EP+        | K1        | D.     | 0   | 0.00 % |
| 17 10.3        | 10,675       | 4     |             | 17               | 1779 10,6  | 5           | 4       | 32         | 10,100 10,    | 800         | 184   | 09:34:29 09:34:29    | IPTV         | 230        | 3   | F      | EP+        | YJ<br>LY  | D      | 0   | 0.00 % |
| 307            |              | 965   |             | 37               |            |             | 585     | 3,107      |               | _           | 985   | 09:34-29             | EAST         | 124        |     | F      | YP+        | NI        | D      | 4   | 3 33 2 |
| ord Galles     |              |       |             |                  |            |             |         |            |               |             | a 12  | 09:34:29             | EAST         | 124        |     | F      | YP+        | NI        | D      |     | 3.33 % |
| RG V AAU       |              | Add E | ly Category |                  | Select     | By Index    |         | v Select   |               |             |       | 09.34.29<br>09.34.29 | IPTV         | 230        | 5   | F      | YP+<br>EP+ | YJ        | D      | 0   | 0.00%  |
| R Price        | 0.Price      | Open  | Last High   | - 14             | Close      | Change      | BidLot  | Offer 1 of | Average Price |             |       | 09:34:29             | IPTV         | 230        |     | F      | EP+<br>BK+ | YP        | D      | 0   | 0.00 % |
| 1.545          | 1,550        | 11.70 | 1941        |                  | 1,580      |             |         | 117        |               |             |       | 09:34 31             | IPIV         | 230        | 4   | F      | EP+        | YJ        | Ð      | 0   | 0 00 % |
|                |              | 1,320 |             |                  | 95 1,300   |             |         |            |               |             |       | 09:34:31             | PTV          | 230        | 4   | F      | EP+        | 43        | 0      | 0   | 0.00 % |
| 920            | 925          | 925   | 925 9       | 5 9              | 10 920     | 5           | 918     | 518        | 0.000         |             |       | 09:34:31             | POSA         | 230        | 4   | F      | EP+<br>PD  | YJ<br>FP- | D      | 0   | 0.00 % |
| 442            |              | 442   | 442 4       | 2 4              | 42 354     | 88          | 115,410 | 0          | 0.000         |             |       | 09 34 31             | IPTV         | 230        | 5   | F      | EP+        | YJ        | D      | 0   | 0.00 1 |
| W 112          | 384          | 364   | 384 3       | 6 3              | 64 360     | 4           | 102     | 42         | 165.411       |             |       | 09:34:31             | IPTV<br>IPTV | 230        | 5   | F      | EP+        | TJ.<br>TJ | 0      | 0   | 0.00 % |
| 272            | 792          | 272   | 272 7       | 2                | 272        | 0           | 3       | 28         | 273.000       |             |       | 09:34:31             | PPRO         | 120        | 1   | D      | 20         | PD-       | D      | 0   | 0.00 2 |
|                | 125          | 120   | 124 1       | 5 1              | 14 120     | 4           | 1,874   | 0,799      | 120,137       |             |       | 09:34:31             | ENVY         | 740        | 70  | D      | AO+        | YJ        | D      | 45  | 6.47%  |
| 123            |              | 120   | 120 1       | 1                | 20 120     | 0           | 46,157  | 82,864     | 120.110       |             |       | 09:34:31             | ENVY         | 740        | 70  | D      | NO+        | LY<br>AZ  | D      | 45  | 6473   |
| 123            | 121          |       |             |                  |            |             |         |            |               |             |       | 00.24.21             | CADOU        | 240        |     |        |            |           | _      |     |        |

- 2. Tool Bar
- 3. Submenu
- 4. Ticker
- 5. Waktu

#### 1. Menu Utama

Bagian menu yang menampilkan fitur-fitur di U-Trade Online Trading. Jika Anda menemukan sebuah menu akan menampilkan submenu yang dapat ditemukan di bagian ini

- 2. Tool Bar Berisi tombol-tombol yang dapat digunakan untuk melihat tampilan submenu
- 3. Submenu Tampilan khusus dari fitur yang ada
- 4. Ticker Menu yang menampilkan informasi bergerak (teks)

#### 5. Waktu

Dapat membantu kita untuk mengetahui jam / waktu operasi pasar

### 5. ORDER LIST

|     | UTRADE   | SERVER 1: 1103 | Version : 1.0. | 0.67 - 10rder | List]      |          |             |           |            |      |             |                |       |             |          |          |              |          |        | - /1              | ×       |
|-----|----------|----------------|----------------|---------------|------------|----------|-------------|-----------|------------|------|-------------|----------------|-------|-------------|----------|----------|--------------|----------|--------|-------------------|---------|
| 45  | Sessio   | n Workspi      | ace My Ac      | count O       | nder Qu    | otes In  | traday Cl   | art Infor | mation Win | wob  | Help        |                |       |             |          |          |              |          | 1      | <b>IOBKavHian</b> | ×       |
|     | BUY      | SELL           | AMEND          | - THERE MAY   | CHART      | GENIE    | PORTFOLM    | RESEN     | DETAIL O   | UOTE | ORDER       | JIST TRADE     | LIST  | FAV. STOC   | K LIVE   | TRADE    | ACTIVE ARMS  |          |        |                   |         |
| AL  | ι.,      | Stock ID       | Buy/S          | - Status      | e. Orderit | 10×0     | Died        |           |            |      |             |                |       |             |          |          |              |          | Amenut | Withdraw          | Refresh |
|     | Ord.,    | · Entry Time   | Match Tim      | e Board ID    | Stock ID   | Buy Sell | Order Price | Order Lot | Amount     | 0    | rder Status | Market Order I | Outs  | tanding Lot | Done Lot | Clent ID | 9            |          |        |                   |         |
|     | 2164     | 09 49 55       |                | RG            | DIAT       | 8        | 78          | 5         | 39.0       | 00 0 |             | 1316419216     | 5     |             | 0        | T105     |              |          |        |                   |         |
|     | 2177     | 09 51 09       | 09.51.00       | RG            | 0000       | -        | 900         | 1         | 90.0       | 00 M | <u>12</u>   | 1316422851     | 0     |             | 1        | T105     |              |          |        |                   |         |
|     |          |                |                |               |            |          |             |           |            |      |             |                |       |             |          |          |              |          |        |                   |         |
|     |          |                |                |               |            |          |             |           |            |      |             |                |       |             |          |          |              |          |        |                   |         |
|     |          |                |                |               |            |          |             |           |            |      |             |                |       |             |          |          |              |          |        |                   |         |
|     |          |                |                |               |            |          |             |           |            |      |             |                |       |             |          |          |              |          |        |                   |         |
|     |          |                |                |               |            |          |             |           |            |      |             |                |       |             |          |          |              |          |        |                   |         |
|     |          |                |                |               |            |          |             |           |            |      |             |                |       |             |          |          |              |          |        |                   |         |
|     |          |                |                |               |            |          |             |           |            |      |             |                |       |             |          |          |              |          |        |                   |         |
|     |          |                |                |               |            |          |             |           |            |      |             |                |       |             |          |          |              |          |        |                   |         |
|     |          |                |                |               |            |          |             |           |            |      |             |                |       |             |          |          |              |          |        |                   |         |
|     |          |                |                |               |            |          |             |           |            |      |             |                |       |             |          |          |              |          |        |                   |         |
|     |          |                |                |               |            |          |             |           |            |      |             |                |       |             |          |          |              |          |        |                   |         |
|     |          |                |                |               |            |          |             |           |            |      |             |                |       |             |          |          |              |          |        |                   |         |
|     |          |                |                |               |            |          |             |           |            |      |             |                |       |             |          |          |              |          |        |                   |         |
|     |          |                |                |               |            |          |             |           |            |      |             |                |       |             |          |          |              |          |        |                   |         |
|     |          |                |                |               |            |          |             |           |            |      |             |                |       |             |          |          |              |          |        |                   |         |
|     |          |                |                |               |            |          |             |           |            |      |             |                |       |             |          |          |              |          |        |                   |         |
|     |          |                |                |               |            |          |             |           |            |      |             |                |       |             |          |          |              |          |        |                   |         |
|     |          |                |                |               |            |          |             |           |            |      |             |                |       |             |          |          |              |          |        |                   |         |
|     |          |                |                |               |            |          |             |           |            |      |             |                |       |             |          |          |              |          |        |                   |         |
|     |          |                |                |               |            |          |             |           |            |      |             |                |       |             |          |          |              |          |        |                   |         |
|     |          |                |                |               |            |          |             |           |            |      |             |                |       |             |          |          |              |          |        |                   |         |
|     |          |                |                |               |            | _        | _           | _         |            | -    |             |                |       |             |          |          |              |          |        |                   |         |
| -   | -        |                |                |               |            |          |             | 1         | 129,0      | 000  |             |                | 1     |             |          |          |              |          |        |                   |         |
| 5en | ver189/9 | 9.53. HL       | 2,075,         | 468,877,9     | 50.00 1 -  | 0 05     | 0-10H = 0   | · 0 II    | E = 6,424. | 07 🔶 | 0           | hg : 13.39     | (0.21 | a) - a      | Opent :  | 6,424.63 | A 10.15 HL 1 | 6,434.91 | La :   | 6,420.53          | 9.02    |

- Tampilan dari seluruh order (penjualan dan pembelian serta amend dan withdraw) pada hari tersebut.
- Tampilan ini dapat dilihat dengan menekan tombol pintas Alt +1. Untuk memudahkan melihat, membeli pesanan berwarna merah dan menjual pesanan berwarna hijau.
- Ada 9 Status entri pesanan, yaitu:
  - 1. 'o' menunjukkan Pesanan dalam antrian namun tidak terkirim ke BEI
  - 2. 'O' menunjukkan Pesnanan dalam antrian serta pesanan terkirim ke BEI
  - 3. 'P' menunjukkan Partial Match / Setengah dari jumlah saham sudah terkirim ke BEI
  - 4. 'M' menunjukkan Pesanan berhasil dikirimkan ke BEI dan posisi saham tersebut cocok
  - 5. 'a' menunjukkan Pesanan diubah, tidak terkirim ke BEI
  - 6. 'A' menunjukkan Pesanan diubah serta pesanan terkirim ke BEI
  - 7. 'w' menunjukkan Pesanan dibatalkan, tidak terkirim ke BEI
  - 8. 'W' menunjukkan Pesanan dibatalkan serta pesanan terkirim ke BEI
  - 9. 'R' menunjukkan Pesanan ditolak serta pesanan terkirim ke BEI

Pada kolom kiri terdapat beberapa kotak kecil yang harus ditandai jika Anda ingin menjalankan perintah ini.

Contoh: jika Anda ingin membatalkan satu perintah atau lebih, maka tandai pada kotak pesanan yang akan dibatalkan, kemudian jalankan perintah eksekusi (penjelasan lebih rinci di bawah).

#### 6. PORTFOLIO

Tampilan portfolio menampilkan semua uang dan saham yang dimiliki oleh pelanggan. Berikut adalah parameter penting yang harus diperhatikan :

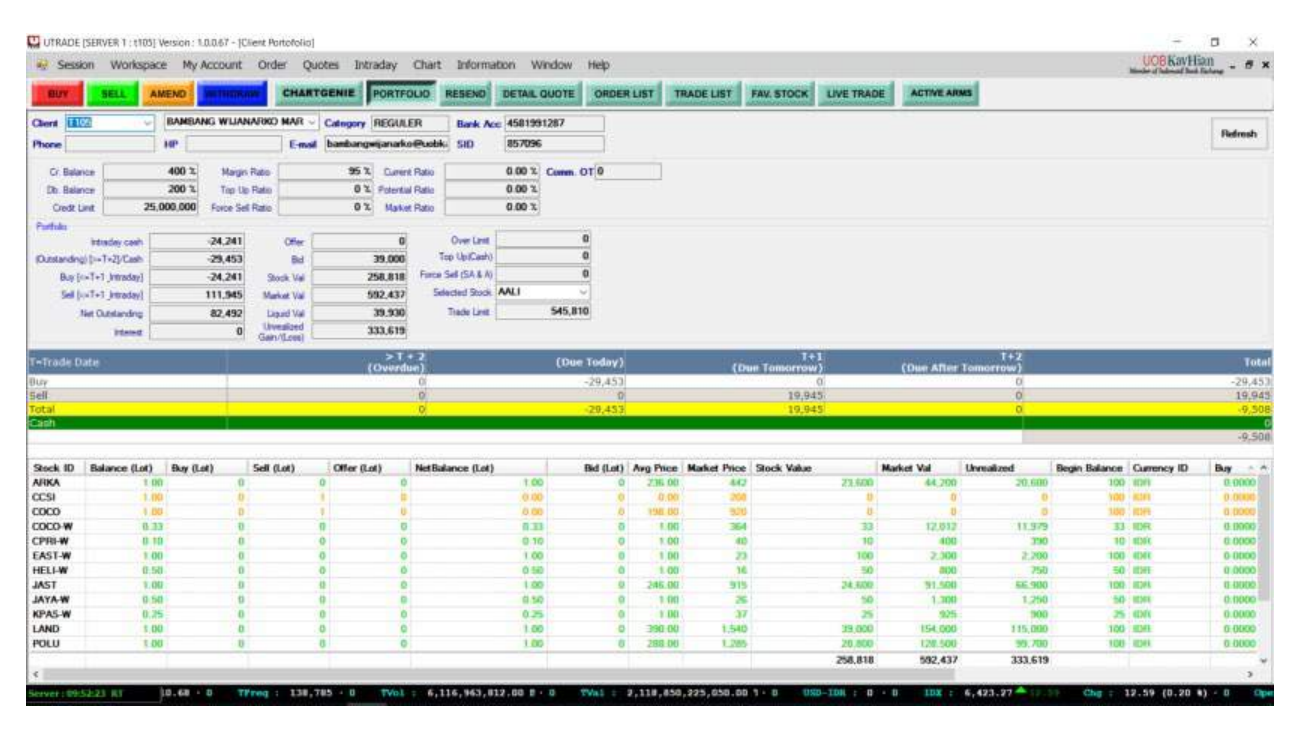

- Cr. Balance  $\geq$ **Db.** Balance
- : persentase piutang sebagai batas transaksi

: nilai penjualan yang akan jatuh tempo

: nilai pembelian yang belum Match

: nilai penjualan yang belum Match

- : persentase utang sebagai batas transaksi
- > Credit Limit : batas hutang nasabah
- : jumlah dana yang disetor pelanggan pada hari tersebut Intraday cash
- > Outstanding (> = T +3) : nilai tunai dari utang atau piutang jatuh tempo
- > Buy : nilai pembelian yang akan jatuh tempo
- ≻ Sell
- Net Outstanding  $\geq$
- : akhir nilai utang / piutang dari pelanggan > Interest : bunga atas hutang yang digunakan
- $\triangleright$ Bid
- > Offer
- $\geq$ **Stock Val** 
  - : nilai saham yang dimiliki oleh pelanggan berdasarkan harga rata - rata
- **Market Val**  $\geq$ : nilai saham yang dimiliki oleh pelanggan berdasarkan harga penutupan atau harga transaksi terakhir di BEI
- : nilai keuntungan atau kerugian pelanggan yang belum Unrealized  $\geq$ terealisasikan (Stock Val - Market Val)  $\geq$ 
  - **Trade Limit** : nilai pembelian yang dapat dilakukan oleh pelanggan

### 7. **BUY ORDER**

Pelanggan dapat melakukan transaksi langsung tanpa harus menghubungi broker melalui telepon

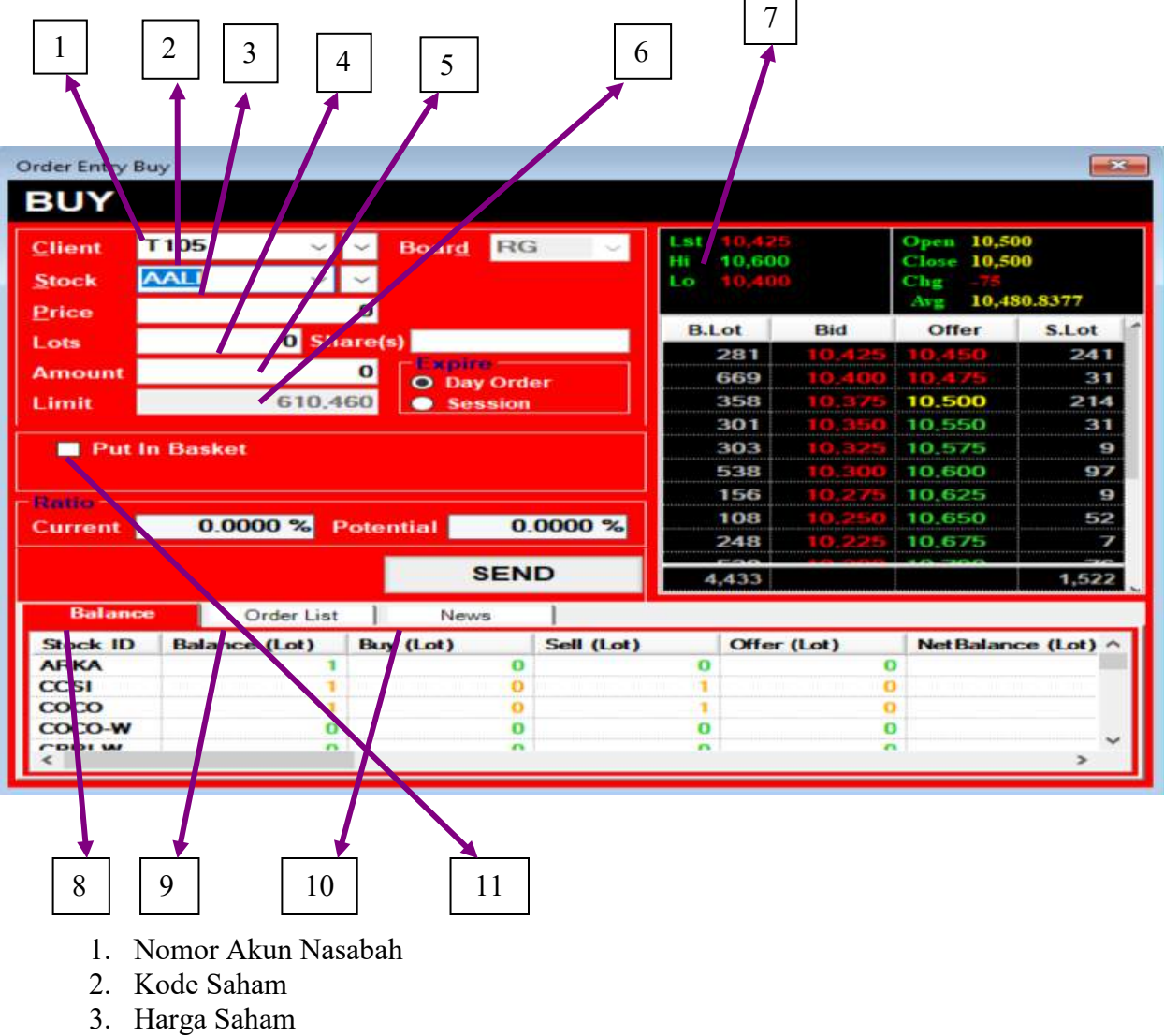

- 4. Jumlah Lot Saham
- 5. Jumlah Harga Saham Yang Harus Dibayar
- 6. Batas Pembelian
- 7. Papan Saham Harga Bid dan Offer, Jumlah Lot, dan Harga Lainnya dari sebuah Saham
- 8. Saldo Saham Menampilkan Jumlah Saham Yang Dimiliki
- 9. Order List Menunjukkan Saham Saham Yang Ditransaksikan Hari Ini
- 10. Berita Menampilkan Berita dan Riset Yang Ada
- 11. Put In Basket Pengiriman Otomatis Pada Waktu Yang Diinginkan (Wajib Di-tick Untuk Melakukan Transaksi Pre Order / Pre Open Market)

#### 8. SELL ORDER

Pelanggan bisa langsung melakukan transaksi tanpa perlu menghubungi broker melalui telepon

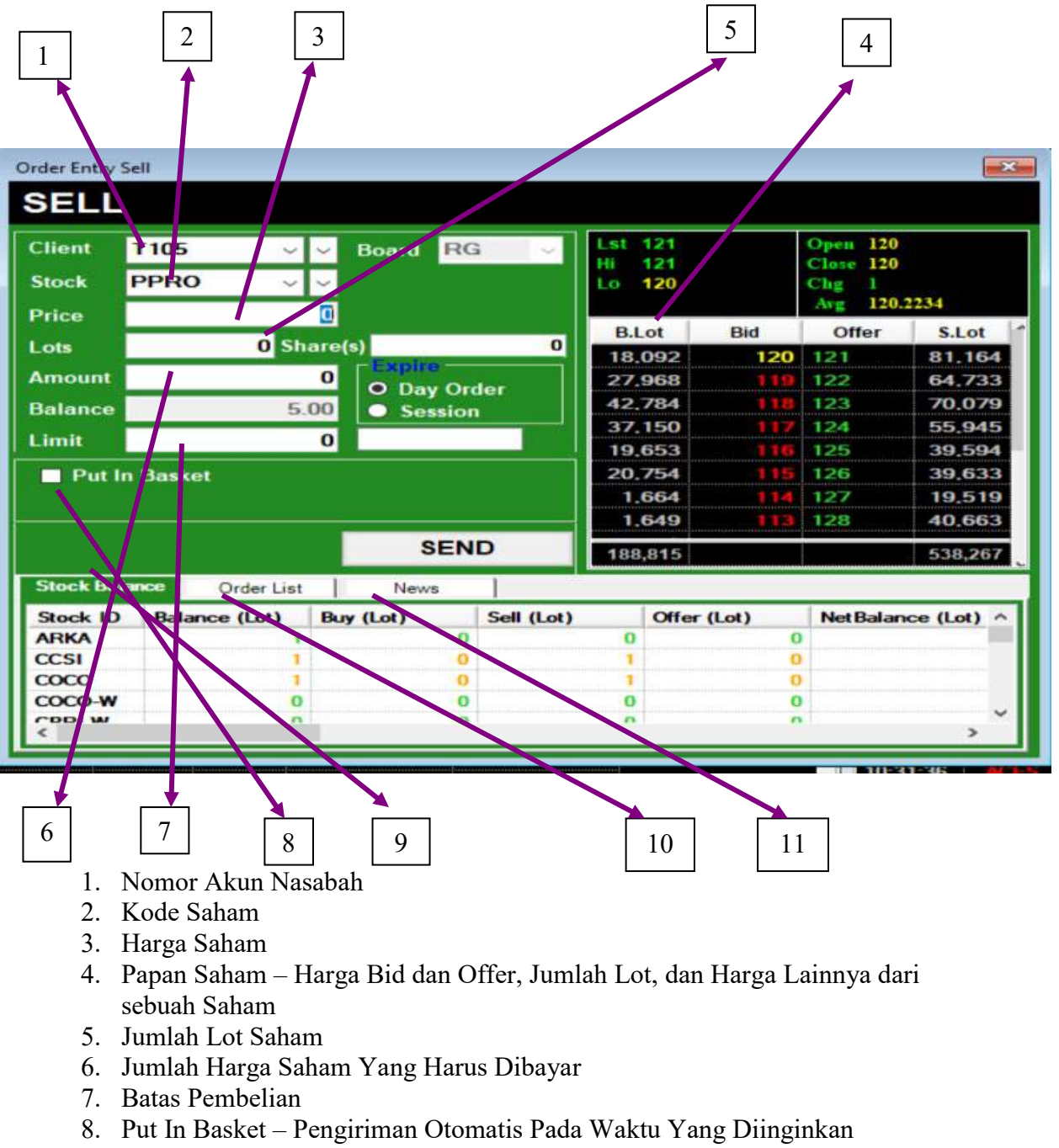

(Wajib Di-tick Untuk Melakukan Transaksi Pre Order / Pre Open Market)

- 9. Saldo Saham Menampilkan Jumlah Saham Yang Dimiliki
- 10. Order List Menunjukkan Saham Saham Yang Ditransaksikan Hari Ini
- 11. Berita Menampilkan Berita dan Riset Yang Ada

### 9. AMEND ORDER

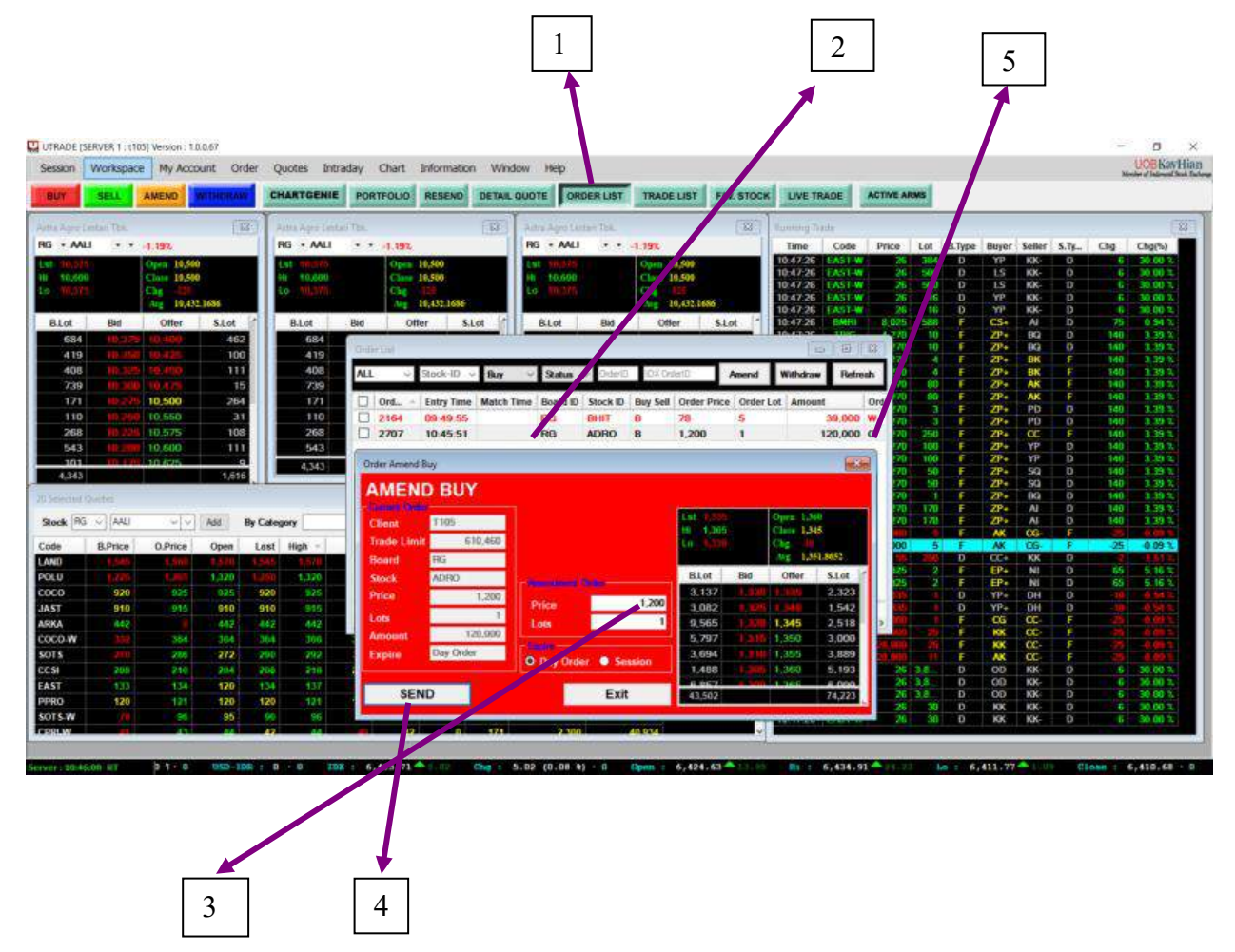

Mengubah pesanan yang telah kita masukan sebelumnya serta pesanan saham masih dalam status terbuka (open).

- 1. Klik Order List
- 2. Klik kanan pada saham yang ingin Anda ubah, dan pilih Amend
- 3. Rubah harga atau jumlah saham yang Anda inginkan. (Perubahan harga hanya dengan mengurangi jumlah lot / harga, tidak bisa ditambahkan)
- 4. Klik SEND
- 5. Anda dapat melihat perubahan status menjadi "A" yang berarti Amend (mengubah) pada order list.

### 10. WITHDRAW ORDER

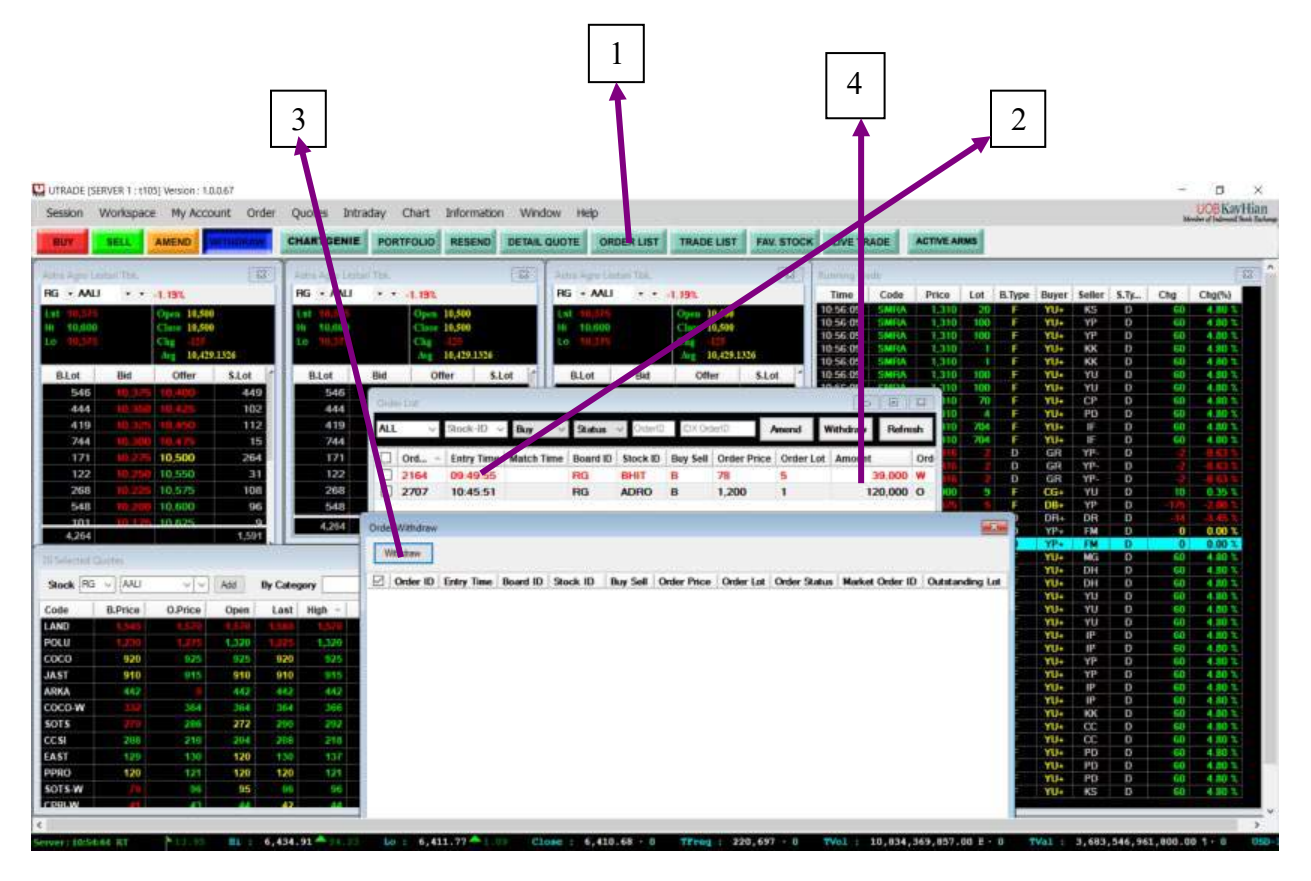

Withdraw pesanan berguna untuk membatalkan perintah yang telah dimasukan sebelumnya serta pesanan saham masih dalam status terbuka (open).

- 1. Klik Order List
- 2. Klik kanan pada saham Anda ingin batalkan
- 3. Klik Withdraw
- 4. Anda dapat melihat status pesanan berubah menjadi "W" (withdraw) pada Order List

#### 11. RUNNING TRADE

| Running Tra | ade  |        |      |        |       |        |          |     | ×        |
|-------------|------|--------|------|--------|-------|--------|----------|-----|----------|
| Time        | Code | Price  | Lot  | B.Type | Buyer | Seller | S.Ty     | Chg | Chg(%)   |
| 10:57:44    | INCF | 194    | 1.5. | D      | YP+   | EP     | D        | -62 | -24.22 % |
| 10:57:44    | ENVY | 860    | 300  | D      | DR+   | MG     | D        | 165 | 23.74 %  |
| 10:57:44    | BBRI | 4,530  | 75   | D      | CC+   | LS     | D        | 60  | 1.34 %   |
| 10:57:45    | INCE | 192    | 10   | D      | KK    | PD-    | D        | -64 | -25.00 % |
| 10:57:45    | INCF | 192    | 10   | D      | KK    | PD-    | D        | -64 | -25.00 % |
| 10:57:45    | INCE | 192    | 64   | D      | YP    | PD-    | D        | -64 | -25 00 % |
| 10:57:45    | INCE | 192    | 20   | D      | YP    | PD-    | D        | -64 | -25,00 % |
| 10:57:45    | INCE | 192    | 397  | D      | GR    | PD-    | D        | -64 | -25.00 % |
| 10:57:45    | INCE | 192    | 397  | D      | GR    | PD-    | D        | -54 | -25.00 % |
| 10:57:45    | LPKR | 282    | 200  | D      | LG+   | СР     | D        | 4   | 1.44 %   |
| 10:57:45    | INTP | 22,000 | 7    | D      | CC    | ZP-    | F        | 0   | 0.00 %   |
| 10:57:45    | ISAT | 2,880  | 5    | D      | CC+   | YP     | D        | 50  | 1.77 %   |
| 10:57:46    | MNCN | 1,330  | 1    | D      | CC+   | TF     | D        | 70  | 5.56 %   |
| 10:57:46    | MNCN | 1,330  | 1    | D      | CC+   | TF     | D        | 70  | 5.56 %   |
| 10:57:46    | VOKS | 332    | 20   | D      | CC+   | TP     | D        | 12  | 3.75 %   |
| 10:57:47    | BMTR | 426    | 231  | D      | KK    | DR-    | D        | 14  | 3.40 %   |
| 10:57:47    | BDMN | 4.620  | 2    | F      | BK+   | AK     | <b>F</b> | 20  | 0.43 %   |
| 10:57:47    | BDMN | 4,620  | -2   | F      | BK+   | AK     | F        | 20  | 0.43 %   |
| 10:57:47    | BMTR | 426    | 627  | D      | KK    | LS-    | D        | 14  | 3.40 %   |
| 10:57:47    | BMTR | 426    | 500  | D      | YP    | LS-    | D        | 14  | 3.40 %   |
| 10:57:47    | BMTR | 426    | 500  | D      | YP    | LS-    | D        | 14  | 3.40 %   |
| 10:57:47    | BMTR | 426    | 10   | D      | HP    | LS-    | D        | 14  | 3.40 %   |
| 10:57:47    | BMTR | 426    | 10   | D      | HP    | LS-    | D        | 14  | 3.40 %   |
| 10:57:47    | BMTR | 426    | 10   | D      | AO    | LS-    | D        | 14  | 3.40 %   |
| 10:57:47    | BMTR | 426    | 150  | D      | PD    | LS-    | D        | 14  | 3.40 %   |
| 10:57:47    | BMTR | 426    | 150  | D      | PD    | LS-    | D        | 14  | 3.40 %   |
| 10:57:47    | BMTR | 426    | 25   | D      | YP    | LS-    | D        | 14  | 3.40 %   |
| 10:57:47    | BMTR | 426    | 25   | D      | YP    | LS-    | D        | 14  | 3.40 %   |
| 10:57:47    | BMTR | 426    | 200  | D      | CC    | LS-    | D        | 14  | 3.40 %   |
| 10:57:48    | TLKM | 4,240  | 9    | D      | NI    | CS-    | F        | -50 | -1.17 2  |
| 10:57:48    | TLKM | 4,240  | 9    | D      | NI    | CS-    | F        | -50 | -1.17 %  |
| 10:57:48    | TLKM | 4,240  | :9   | D      | NI    | CS-    | F        | -50 | -1.17 %  |
| 10:57:48    | TLKM | 4,240  | 9    | D      | NI    | CS-    | F        | -50 | -1.17 %  |
| 10:57:48    | WEGE | 346    | 85   | D      | YP+   | AD     | D        | 6   | 1.76 %   |
| 10:57:48    | WEGE | 346    | 64   | D      | YP+   | HP     | D        | 6   | 1.76 %   |
| 10:57:44    | INCE | 193    | 1    | D      | YP+   | ΥP     | D        | -63 | -24,61 % |
| 10:57:44    | INCE | 193    |      | D      | YP+   | YP     | D        | -63 | -24.61 % |
| 10:57:44    | INCF | 194    | 1,5  | D      | YP+   | EP     | D        | -62 | -24 22 % |
|             |      |        |      |        |       | •      |          |     |          |

- Running trade menampilkan semua transaksi yang terjadi di BEI secara real time
- Running trade juga menampilkan semua perintah untuk menjual, membeli, mengubah atau membatalkan pesanan yang terjadi di BEI

#### 12. MENGGANTI PASSWORD (SANDI) & PIN

| Change Password                                                                 |      |        |
|---------------------------------------------------------------------------------|------|--------|
| User ID<br>Enter Current Password<br>Enter New Password<br>Confirm New Password | t105 |        |
| ОК                                                                              | Ca   | ncel   |
| 🛃 Change PIN                                                                    |      | ×      |
| Current PIN                                                                     |      |        |
| New PIN                                                                         |      |        |
| Confirm New PIN                                                                 |      |        |
|                                                                                 | Save | Cancel |

- Untuk mengubah sandi / PIN, silahkan masuk ke menu "My Account" terlebih dahulu
- Cari menu Change Password / Change PIN
- Cara mengubah Password Anda atau PIN adalah dengan menuliskan password lama Anda atau PIN lama Anda
- > Masukkan Password baru Anda atau PIN baru Anda dan re-konfirmasi
- ➢ Klik 'OK' atau 'SAVE'
- > Anda berhasil mengubah Password (Sandi) atau PIN

## **12. MY REPORT MENU**

| esson<br>Iluy | Morkspace | e My Acco<br>Al My<br>Eok                                          | Report<br>tofolio | f5        | TGENIE             | POR         | troue H                          | EBENO                  | DETAR   | DAN Field<br>Cond                       | ER UST  | TRADE LIS                                                                                                    | FAN. BTOCH | UVET                                         | HADE      | ACTIVE A | amo  |        |                          |           |        | 94     | ULUS PAVI |
|---------------|-----------|--------------------------------------------------------------------|-------------------|-----------|--------------------|-------------|----------------------------------|------------------------|---------|-----------------------------------------|---------|----------------------------------------------------------------------------------------------------|------------|----------------------------------------------|-----------|----------|------|--------|--------------------------|-----------|--------|--------|-----------|
| -             | 175       | ON                                                                 | inge Pass         | word      | Aprilat            | -int.       |                                  |                        | 147     | Ante Ages Lett                          | er This |                                                                                                    | 112        | Bunning To                                   | ade       |          |      |        |                          |           |        |        |           |
| + AALI        |           | -1 Ch                                                              | inge PIN          |           | - 441              |             | -1.19%                           |                        |         | RG · AALI                               |         | 3,155                                                                                                    |            | Time                                         | Code      | Price    | Lot  | В.Тури | Guyer                    | Seller    | 5.Ty., | Chg.   | Chg(%)    |
| ITLE00        |           | Open 16,50<br>Chen 16,50<br>Chen 16,50<br>Chen 16,50<br>Chen 16,50 | 1.2496            |           | 10,600<br>9 10,700 |             | Open 10,<br>Class 10,<br>Chg 10, | 500<br>500<br>125,2601 |         | 1.55 mg.125<br>m. 10.600<br>f.m. 10.600 |         | Char 10.500<br>Char 10.500<br>Char 10.500<br>Char 10.400                                                                                                    | 2506       | 11 01 35<br>11 01 35<br>11 01 35<br>11 01 35 | MINING IN | 1,330    |      | 0      | PG+<br>DF+<br>DF+<br>DF+ | 8 8 8 8   | 00000  | R.R.R. | 5.66 %    |
| Lot           | ENd .     | Offer                                                              | \$.Lot            | 18        | Blot               | 840         | Offer                            | 5                      | Lix 1   | B.Lot                                   | Die     | Offer                                                                                                    | SiLet *    | 11 01 36                                     | Roland    |          |      |        | MSe                      | CS.       |        | 100    | 1.00.2    |
| 693           | 10.30     | 100.000                                                            | 42                |           | 693                |             | S TROUGH                         |                        | 428     | 1223                                    |         | 10.550                                                                                                    | 31         | 11 01 16                                     | CIGN?     | 9,254    | - 10 | 1      | MS-                      | CS        | F      | 100    | 1 00 1    |
| 400           |           |                                                                    |                   |           | 460                |             |                                  |                        | 103     | 270                                     |         |                                                                                                    | 108        | 11.01.36                                     | HORI      | 810      | 30   | - 0    | 72                       | LG        |        | 20     | 2 53 3    |
| 422           |           |                                                                    |                   | 4         | 422                |             |                                  |                        | 112     | 993                                     |         | 10.606                                                                                                    | 96         | 11 01 33                                     | 1011111   | 941      | 190  | 0      | GR                       | AI-       | E.F.   |        | 0.0414    |
| 746           |           |                                                                    |                   |           | 746                |             |                                  |                        | 45      | 101                                     |         | 10.629                                                                                                    | 9          | 11 01 33                                     |           |          |      | D      | KK                       | Al-       | F      |        |           |
| 180           |           | 10,500                                                             | -26               |           | 180                |             | 10,500                           |                        | 264     | 42                                      |         | 10,650                                                                                                    | 52         | 11-91-33                                     | 1000      |          |      | D      | KK                       | AL        |        |        |           |
| 123           |           | 10.560                                                             |                   |           |                    |             |                                  |                        | 31      | 9.                                      |         | 10.675                                                                                                    | 7          | 110133                                       | RETE      | 2.400    |      | D      | 100.4                    | <b>DR</b> | 0      | 30     | 1 22 3    |
| 220           |           | 10,576                                                             | 10                |           |                    |             |                                  |                        | 108     | 676                                     |         | 10,700                                                                                                    | 76         | 11 01 20                                     | DETW      |          | 45   | D      | DOC+                     | DR        | D      |        | 1 22 2    |
| 563           |           | 10.500                                                             | 94                |           | 553                | <b>N</b> 20 | 10.600                           |                        | 96      | 150                                     | 10.04   | 10.725                                                                                                    | 80         | 11:01:33                                     | DOTH      | 7,400    |      | D      | D064                     | 06        | D      | 30     | 1 22 3    |
| 101           | 111.00    | 10 625                                                             |                   |           | 4,460              |             |                                  |                        | 1,601   | 4,480                                   |         |                                                                                                    | 1,601      | 11-01-53                                     | DETW      | 20400    |      | 0      | 10004                    | 00        | 0      | 30     | 1,2214    |
| 4,405         |           |                                                                    | 1,60              |           |                    |             |                                  |                        |         |                                         |         |                                                                                                    | 1          | 11:01:30                                     |           |          |      | D      | OC                       | CG-       | D      |        |           |
|               |           |                                                                    |                   |           |                    |             |                                  |                        |         |                                         |         |                                                                                                    |            | 11:01:33                                     | Chinic    |          |      |        | CC+                      | PD        | D      |        | 1.60 1    |
|               |           |                                                                    |                   |           |                    |             |                                  |                        |         |                                         |         |                                                                                                    |            | 11 01 33                                     | ENIS      | 140      |      | D      | CCC+                     | PD        | D      |        | 1.69.3    |
| eck (#3       | AALS      | 29                                                                 | AN                | By Catego | NY .               |             | Select D                         | r Indes                |         | · Select                                |         |                                                                                                    |            | 11 01 34                                     | HERE .    |          | -44  | D      | 20                       | ~         | F      | 7      | 0102.1    |
| 6 I.          | B Brine   | OPrice                                                             | Onen              | Last      | Math -             | 1.04        | Cines C                          | bassie                 | 041.44  | Comer Lot                               | Avation | Brice Bar                                                                                                    | 0          | 11-01-34                                     | LINKI     | 100      | 102  | D      | 1                        | 100       |        |        | 1444      |
| 0             |           |                                                                    |                   |           | No.                |             | 1500                             |                        | 100     | 310 04                                  |         | ALC: NO.                                                                                                    |            | 11:01:34                                     |           |          |      | D      | OH                       | 101       | E.F.   |        |           |
| 10            |           |                                                                    |                   |           |                    |             | 1.500                            |                        |         |                                         |         |                                                                                                    |            | 110134                                       |           |          |      | 0      | 0R                       | Sb-       | F      |        |           |
| 0             | 620       |                                                                    | 1024              | 920       |                    | 690         | SCALE.                           |                        | 2.992   | 519                                     |         | 14.999                                                                                                    |            | 100134                                       |           |          |      | D      | KK.                      | 22        |        |        |           |
| Ť.            | 810       | 145                                                                | Pile.             | \$40      | 244                | 610         | 010                              |                        | 1000    | 1,256                                   | -       | 10.300                                                                                                    |            | 11-01-34                                     |           |          |      | D      | CP                       | CP.       |        |        |           |
| A             | 44.2      |                                                                    |                   | 44.4      |                    | 44.2        | 254                              |                        | STADIAL |                                         | -       | 23. EN102                                                                                                    |            | 11 01 34                                     |           |          |      |        | BKE                      | 100       | 0      |        |           |
| W-00          |           |                                                                    | 1000              | 36.4      | 361                | 364         | 360                              |                        | 102     | 42                                      |         | (Carlotter)                                                                                                    |            | 110134                                       |           |          |      | F      | EDG+                     | R.        | D      |        |           |
|               |           | 199                                                                | 1000              | 260       | 202                |             | 272                              |                        | 366     | 14                                      |         | Contraction of the local division of the local division of the loc |            | 110136                                       | SANKE     | 2/2      | 192  | b      | - CC+                    | 775       | 0      | 7.0    | +0.00 1   |
|               | 200       | 240                                                                |                   | 200       | 210                | 200         | 200                              |                        | 525     | 1 402                                   |         | 10 5 10                                                                                                    |            | 11 01 35                                     | SAME T    | -        | 202  | D      | ac.                      | KS.       | 0      | 25     | 13.01.7   |
|               | 110       | 434                                                                | 120               | 130       | 1.12               |             | 120                              |                        | 11/16   | 2 2 2 4                                 |         | 20.248                                                                                                    |            | 11:01:35                                     | S-MKL     |          |      | D      | CC.+                     | KS.       | D.     |        | 43.01.3   |
|               | 100       |                                                                    | 1.14              | 110       |                    | 1.11        | 100                              |                        | 11.030  | 00.757                                  | -       | of Street, St.                                                                                                    |            | 11:01:26                                     | SMAL      | 275      |      | D      | CC+                      | EP-       | D      | E 13   | 43.01 4   |
| 14.144        | 120       |                                                                    | 120               | 120       |                    | 0.5         | 04                               |                        | 11200   | 010/17                                  |         |                                                                                                    |            | 11 01 36                                     | KIAS      |          |      | D      | 110+                     | CP.       | 0      |        | 2 902 Th  |
|               |           |                                                                    | 03                | 100       |                    |             |                                  |                        | 100     | 3 505                                   |         | the second                                                                                                    |            | 1101.8                                       | 6145      |          |      | 0      | H0-                      | ÷СР       | - 0    |        | 100       |

• Klik menu My Account, lalu My Report

## 13.1. TRADE CONFIRMATION

• Klik Trade Confirmation

| TRADE - Web Reporting                                                | VIJANARKO MARE 🗸          |                   |                      | Welcome, BAMBANG |
|----------------------------------------------------------------------|---------------------------|-------------------|----------------------|------------------|
| UOBKayHian                                                           | TRADE CONFIRMATION        | PORTFOLIO         | STATEMENT OF ACCOUNT | TRADE ACTIVITIES |
| My Trade Confirmation<br>Transaction Date 07/11/2019<br>Submit Query |                           |                   |                      |                  |
| Сору                                                                 | right © 2010, UOB Kay Hia | n Pte Ltd. All ri | ghts reserved        |                  |

• Pilih tanggal, bulan dan tahun yang diinginkan

| DE - Web Reporting                                                                                                    | 0.0                     |
|----------------------------------------------------------------------------------------------------|-------------------------|
|                                                                                                    |                         |
| II TUS V BAMBANG WUANARKU MARE V                                                                                                    | 202                     |
| Submit Query                                                                                                    |                         |
|                                                                                                    |                         |
| PT UOB Kay Hian Securities<br>UOB Plaza Thamrin Nine, 36F, 31 MH Thamrin Kay 8-10 10230<br>Tel: (c2) 21 2993 3886 : Pax: (62) 21 2300238                                                                                               | Print This Page         |
| Detail Customer Trade Confirmation                                                                                                    |                         |
| Customer Code : T105 Scriptess Trading No : 1112019T105                                                                                                    |                         |
| Customer Name : BAMBANG WIJANARKO MARET D Fax No :<br>Transaction Date : Eriday January 11, 2019 Empi : bambangwijanarko@uchkaybian.co                                                                                                 |                         |
| Sales Name titer M Dipura                                                                                                    | H.C.                    |
| Currency : TDK (Excertange Rate : 1.00)<br>This is to confirm that we have BOUGHT / SOLD the following shares                                                                                                    |                         |
| Ray                                                                                                    |                         |
| Counter Deal NO. Price Quantity Brd Gross Ant Levy %Comm Comm VAT PPh23 Sales Ta                                                                                                    | NetAmtSettleCcy         |
| First Indo American Leasing Tok.                                                                                                    |                         |
| FINN 2647297 63 100 RG 6,300.00 3.00 0.11 7.00 1.00 0.00 0.0                                                                                                    | 6,311.00                |
| Share Settlement Date : 15-Jan-2019 lotal buy LDK                                                                                                    | 6,511                   |
| Sell                                                                                                    |                         |
| Counter Deal NO. Price Quantity Brd Gross Anit Levy %Comm Comm VAT PPh23 Sales Tax                                                                                                    | NetAmtSettleCcy         |
|                                                                                                    |                         |
| Payment due to / (from) PT UOB Kay H                                                                                                    | an Securities IDR 6,311 |
| Payment Due Date : Tuesday, January 15, 2019                                                                                                    |                         |
| Pielase transfer payment 1 working day before due date<br>Perdavaran efektif navie arekening kami PADA tanggal jatuh                                                                                                    |                         |
| tempo (ubtuk SCRIP trade) dan SEBELUM tanggal)atuh<br>tempo diatak suntuk SCRIPI ESS trade.)                                                                                                    |                         |
| Transfer ke Rekening Dana Investor (RDI) A/N BAMBANG W DANARKO MARET D<br>Renk Central Acea Act 4581 991302                                                                                                    |                         |
| This report is generated by computer, no signature is needed.                                                                                                    |                         |
| Please advice us of any discrepancies. If we do not hear from you within 24 hours, we consider this confirmation as:<br>correct and accept by you / jikk ada kesakahan harap di bentahukan kepada karni, jikk adalam waktu 24 jam kami |                         |
| tidak mendengar dan saudara, kami anggap konfirmasi ini benar dan diterima oleh saudara.                                                                                                    |                         |
|                                                                                                    |                         |
| Convrictive 2010, UCR Kay Han Die Ltd, All rights reserved                                                                                                    |                         |
|                                                                                                    |                         |

• Menu ini menunjukkan seluruh transaksi Anda (Beli dan Jual) serta total transaksi Anda pada hari tersebut

## 13.2. PORTFOLIO

| xayi nan         | TRADE                                                                                | CONFIRMATION                                                                                                    | PORTFOLIO                                                                                                    | STATEMENT OF A                                                                                                    |                                                                                                    | TRADE                                                                                                    | ACTIVITIES                                                                                                    | AGING AR/AP                                                                                                    | FUND TRANSFE                                                                                                    |
|------------------|--------------------------------------------------------------------------------------|----------------------------------------------------------------------------------------------------|----------------------------------------------------------------------------------------------------|----------------------------------------------------------------------------------------------------|----------------------------------------------------------------------------------------------------|----------------------------------------------------------------------------------------------------|----------------------------------------------------------------------------------------------------|----------------------------------------------------------------------------------------------------|----------------------------------------------------------------------------------------------------|
| blio             |                                                                                      |                                                                                                    |                                                                                                    |                                                                                                    |                                                                                                    |                                                                                                    |                                                                                                    | Pr                                                                                                    | int This Page                                                                                                    |
| Product<br>Grade | Total<br>Stock                                                                       | Total<br>Balance                                                                                                    | Average<br>Price                                                                                                    | Tot Val at Avg<br>Price                                                                                                    | Pure Plea                                                                                                    | ige<br>Dtv                                                                                                    | Closing<br>Price                                                                                                    | Share<br>Value                                                                                                    | Unrealized<br>Gain/Loss                                                                                                    |
| NM3              | 100                                                                                  | 100                                                                                                    | 236.00                                                                                                    | 23,600                                                                                                    |                                                                                                    | 0                                                                                                    | 354                                                                                                    | 35,400                                                                                                    | 11,800                                                                                                    |
| NM3              | 100                                                                                  | 100                                                                                                    | 198.00                                                                                                    | 19,800                                                                                                    |                                                                                                    | 0                                                                                                    | 920                                                                                                    | 92,000                                                                                                    | 72,200                                                                                                    |
| NM3              | 33                                                                                   | 33                                                                                                    | 1.00                                                                                                    | 33                                                                                                    |                                                                                                    | 0                                                                                                    | 360                                                                                                    | 11,880                                                                                                    | 11,847                                                                                                    |
| NM3              | 10                                                                                   | 10                                                                                                    | 1.00                                                                                                    | 10                                                                                                    |                                                                                                    | 0                                                                                                    | 42                                                                                                    | 420                                                                                                    | 410                                                                                                    |
| NM3              | 500                                                                                  | 500                                                                                                    | 133.99                                                                                                    | 66,994                                                                                                    |                                                                                                    | 0                                                                                                    | 120                                                                                                    | 60,000                                                                                                    | -6,994                                                                                                    |
| NM3              | 100                                                                                  | 100                                                                                                    | 1.00                                                                                                    | 100                                                                                                    |                                                                                                    | 0                                                                                                    | 20                                                                                                    | 2,000                                                                                                    | 1,900                                                                                                    |
| NM3              | 50                                                                                   | 50                                                                                                    | 1.00                                                                                                    | 50                                                                                                    |                                                                                                    | 0                                                                                                    | 17                                                                                                    | 850                                                                                                    | 800                                                                                                    |
| NM3              | 100                                                                                  | 100                                                                                                    | 246.00                                                                                                    | 24,600                                                                                                    |                                                                                                    | 0                                                                                                    | 910                                                                                                    | 91,000                                                                                                    | 66,400                                                                                                    |
| NM3              | 50                                                                                   | 50                                                                                                    | 1.00                                                                                                    | 50                                                                                                    |                                                                                                    | 0                                                                                                    | 26                                                                                                    | 1,300                                                                                                    | 1,250                                                                                                    |
| NM3              | 25                                                                                   | 25                                                                                                    | 1.00                                                                                                    | 25                                                                                                    |                                                                                                    | 0                                                                                                    | 37                                                                                                    | 925                                                                                                    | 900                                                                                                    |
| NM3              | 100                                                                                  | 100                                                                                                    | 390.00                                                                                                    | 39,000                                                                                                    |                                                                                                    | 0                                                                                                    | 1,580                                                                                                    | 158,000                                                                                                    | 119,000                                                                                                    |
| NM3              | 100                                                                                  | 100                                                                                                    | 288.00                                                                                                    | 28,800                                                                                                    |                                                                                                    | 0                                                                                                    | 1,300                                                                                                    | 130,000                                                                                                    | 101,200                                                                                                    |
| D                | 500                                                                                  | 500                                                                                                    | 118.21                                                                                                    | 59,103                                                                                                    |                                                                                                    | 0                                                                                                    | 120                                                                                                    | 60,000                                                                                                    | 897                                                                                                    |
| NM3              | 100                                                                                  | 100                                                                                                    | 165.00                                                                                                    | 16,500                                                                                                    |                                                                                                    | 0                                                                                                    | 272                                                                                                    | 27,200                                                                                                    | 10,700                                                                                                    |
| NM3              | 50                                                                                   | 50                                                                                                    | 1.00                                                                                                    | 50                                                                                                    |                                                                                                    | 0                                                                                                    | 95                                                                                                    | 4,750                                                                                                    | 4,700                                                                                                    |
|                  | 1,918                                                                                | 1,918                                                                                                    |                                                                                                    | 278,715                                                                                                    |                                                                                                    | 0                                                                                                    |                                                                                                    | 675,725                                                                                                    | 397,010                                                                                                    |
|                  | Ayffilan<br>Product<br>Grade<br>NM3<br>NM3<br>NM3<br>NM3<br>NM3<br>NM3<br>NM3<br>NM3 | Product<br>Grade         Total<br>Stock           NM3         100           NM3         100           NM3         100           NM3         500           NM3         500           NM3         500           NM3         500           NM3         500           NM3         500           NM3         500           NM3         500           NM3         500           NM3         500           NM3         100           NM3         500           NM3         100           NM3         100           NM3         100           NM3         100           NM3         100           NM3         100           NM3         100           NM3         500           NM3         500           NM3         500           NM3         500           NM3         500           NM3         500 | Product<br>Grade         Total<br>Stock         Total<br>Balance           NM3         100         100           NM3         100         100           NM3         100         100           NM3         50         500           NM3         100         100           NM3         50         500           NM3         50         500           NM3         50         50           NM3         50         50           NM3         100         100           NM3         50         50           NM3         100         100           NM3         100         100           NM3         100         100           NM3         100         100           NM3         100         100           NM3         100         100           NM3         100         100           NM3         100         100           NM3         100         100           NM3         100         100           NM3         100         100           NM3         100         100           NM3         100 | Product<br>Grade         Total<br>Stock         Total<br>Balance         Average<br>Price           NM3         100         100         236.00           NM3         100         100         198.00           NM3         100         100         198.00           NM3         33         33         1.00           NM3         500         500         133.99           NM3         50         50         1.00           NM3         50         50         1.00           NM3         100         100         246.00           NM3         50         50         1.00           NM3         100         100         246.00           NM3         50         50         1.00           NM3         100         100         246.00           NM3         100         100         390.00           NM3         100         100         288.00           D         500         500         118.21           NM3         100         100         165.00           NM3         50         500         1.00 | Product<br>Grade         Total<br>Stock         Total<br>Balance         Average<br>Price         Tot Val at Avg<br>Price           NM3         100         100         236.00         23,600           NM3         100         100         198.00         19,800           NM3         100         100         100         33           NM3         100         100         100         10           NM3         500         500         133.99         66,994           NM3         100         100         1.00         100           NM3         50         50         1.00         50           NM3         100         100         246.00         24,600           NM3         100         100         39,000         50           NM3         100         100         25         1.00         25           NM3         100         100         28.00         28,800         28,800           D         500         500         118.21         59,103         103         100         100         165.00         16,500           NM3         100         100         165.00         16,500         16,500         16,500 | Product<br>Grade         Total<br>Stock         Total<br>Balance         Average<br>Price         Tot Val at Avg<br>Price         Pure Plee           NM3         100         100         236.00         23,600           NM3         100         100         198.00         19,800           NM3         100         100         100         33           NM3         100         100         100         10           NM3         500         500         133.99         66,994           NM3         100         100         1.00         100           NM3         50         50         1.00         50           NM3         100         100         246.00         24,600           NM3         100         100         25         1.00         25           NM3         100         100         28.00         28,800         0           NM3         100         100         288.00         28,800         0           D         500         500         118.21         59,103         NM3         100         100         16,500           NM3         100         100         165.00         16,500         16,500 | Product<br>Grade         Total<br>Stock         Total<br>Balance         Average<br>Price         Tot Val at Avg<br>Price         Pure Pledge<br>Qty           NM3         100         100         236.00         23,600         0           NM3         100         100         198.00         19,800         0           NM3         100         100         100         33         0           NM3         100         100         100         0         0           NM3         500         500         133.99         66,994         0           NM3         100         100         1.00         100         0           NM3         50         50         1.00         50         0           NM3         100         100         246.00         24,600         0           NM3         100         100         25         0         0           NM3         100         100         28.80         0         0           NM3         100         100         28,800         0         0           NM3         100         100         28,800         0         0           NM3         100         100         28,800 | Product<br>Grade         Total<br>Stock         Total<br>Balance         Average<br>Price         Tot Val at Avg<br>Price         Pure Pledge<br>Qty         Closing<br>Closing           NM3         100         100         236.00         23,600         0         354           NM3         100         100         198.00         19,800         0         920           NM3         33         33         1.00         10         236.00         23,600         0         354           NM3         100         100         198.00         19,800         0         920           NM3         33         33         1.00         33         0         360           NM3         10         10         1.00         10         20         20           NM3         50         500         133.99         66,994         0         120           NM3         50         50         1.00         50         0         17           NM3         100         100         246.00         24,600         910         100           NM3         50         50         1.00         50         0         37           NM3         100         100         390.00 </td <td>Year         Trade confirmation         Portfolio         statement of account         trade activities         acing ar/ap           slip        </td> | Year         Trade confirmation         Portfolio         statement of account         trade activities         acing ar/ap           slip |

• Anda dapat melihat portfolio atau saham – saham yang Anda miliki serta keuntungan / kerugian yang belum direalisasikan

## 13.3. STATEMENT OF ACCOUNT

|                                   |                                                                                    |                                                                     | TRA                                                                                                    | DE CONFIRM                                                           | TATION                                       | PORTFOLIO                             | STA                                       | TEMENT OF ACCOUNT                                                                                               | TRADE ACTIVITIES    | AGING                                                                                                   | AR/AP FUN                                | D TRANSFE                                                                                                    |
|-----------------------------------|------------------------------------------------------------------------------------|---------------------------------------------------------------------|----------------------------------------------------------------------------------------------------|----------------------------------------------------------------------|----------------------------------------------|---------------------------------------|-------------------------------------------|----------------------------------------------------------------------------------------------------|---------------------|----------------------------------------------------------------------------------------------------|------------------------------------------|----------------------------------------------------------------------------------------------------|
|                                   | My Statem                                                                          | ent Of Acc                                                          | ount                                                                                                    |                                                                      |                                              |                                       |                                           |                                                                                                    |                     |                                                                                                    |                                          |                                                                                                    |
| Fin                               | ancial Perio                                                                       | id July - 20                                                        | 19 🗸                                                                                                    |                                                                      |                                              |                                       |                                           |                                                                                                    |                     |                                                                                                    |                                          |                                                                                                    |
| ta<br>ruc<br>ob                   | OB Kay Hiar<br>Plaza Than<br>(62) 21 299                                           | t Of Ac<br>Securities<br>rin Nine, 3<br>33888 Fa                    | 6F, JI MH Thar<br>x: (62) 21 23                                                                                                    | or Reta                                                              | i <b>l</b><br>10 1023                        | 0                                     |                                           |                                                                                                    |                     |                                                                                                    | Print T                                  | his Page                                                                                                    |
| 001                               | nesia                                                                              |                                                                     |                                                                                                    |                                                                      |                                              |                                       |                                           |                                                                                                    |                     |                                                                                                    |                                          |                                                                                                    |
| urr                               | r TrxDate                                                                          | DueDate                                                             | RefNo                                                                                                    | Desc                                                                 | Securi                                       | ty Quantity                           | Price                                     | Particular                                                                                                    | Buy<br>Fron<br>(Sel | /Receipt<br>n UOBKH<br>II/Pay To<br>UOBKH)                                                              | Ca<br>Deposi<br>(Withdrawa               |                                                                                                    |
| urr                               | r TrxDate                                                                          | DueDate                                                             | RefNo                                                                                                    | Desc                                                                 | Securi                                       | ty Quantity                           | Price                                     | Particular                                                                                                    | Buy<br>Fron<br>(Sel | /Receipt<br>n UOBKH<br>II/Pay To<br>UOBKH)                                                              | Ca<br>Deposi<br>(Withdraw a              | 1) Ero<br>(1) (1)<br>-24,24                                                                                                    |
| urr<br>egi<br>DR                  | r TrxDate<br>nning Balar<br>07/02/19                                               | DueDate<br>IC e<br>07/02/19                                         | Ref No<br>RC C<br>0469699                                                                                                    | Desc<br>Collection                                                   | Securi                                       | ty Quantity<br>0                      | Price<br>0                                | Particular<br>settled IPO EAST                                                                                  | Buy<br>Fron<br>(Sei | /Receipt<br>n UOBKH<br>I/Pay To<br>UOBKH)<br>-13,300                                                    | Ca<br>Deposi<br>(Withdrawa               | .h Fro<br>/ Fro<br>0 (<br>0 -24,2                                                                                                    |
| egi<br>DR<br>DR                   | r TrxDate<br>nning Balar<br>07/02/19<br>07/03/19                                   | DueDate<br>ICE<br>07/02/19<br>07/05/19                              | Ref No<br>RC C<br>0469699<br>CN P<br>0010727-01                                                                                    | Desc<br>Collection<br>Buy                                            | Securi<br>EAST<br>ARKA                       | ty Quantity<br>0<br>100               | Price<br>0<br>236                         | Particular<br>settled IPO EAST                                                                                  | Buy<br>Fron<br>(Sel | /Receipt<br>n UOBKH<br>I/Pay To<br>UOBKH)<br>-13,300<br>23,600                                          | Ca <del>:</del><br>Deposi<br>(Withdrawa  | h Fro<br>) ((<br>-24,2<br>0 -37,54<br>0 -13,94                                                                                                    |
| urr<br>egi<br>XR<br>XR<br>XR      | TrxDate<br>nning Balar<br>07/02/19<br>07/03/19<br>07/05/19                         | DueDate<br>nce<br>07/02/19<br>07/05/19<br>07/05/19                  | Ref No<br>0469699<br>CN P<br>0010727-01<br>RC C<br>0470369                                                                         | Desc<br>Collection<br>Buy<br>Collection                              | Securi<br>EAST<br>ARKA<br>ARKA               | ty Quantity<br>0<br>100               | Price<br>0<br>236<br>0                    | Particular<br>settled IPO EAST                                                                                  | Buy<br>Fron<br>(Sel | /Receipt<br>UOBKH<br>/Pay To<br>UOBKH)<br>-13,300<br>23,600<br>-23,600                                  | Car<br>Deposi<br>(Withdrawa              | -24,2<br>0 -37,54<br>0 -37,54                                                                                                    |
| egi<br>DR<br>DR<br>DR             | TrxDate<br>nning Balar<br>07/02/19<br>07/03/19<br>07/05/19<br>07/09/19             | DueDate<br>07/02/19<br>07/05/19<br>07/05/19<br>07/11/19             | Ref No<br>0469699<br>CN P<br>0010727-01<br>RC C<br>0470369<br>CN P<br>CN P<br>CN P<br>CN P<br>CN P<br>CN P                         | Desc<br>Collection<br>Buy<br>Collection<br>Buy                       | EAST<br>ARKA<br>ARKA<br>EAST                 | ty Quantity<br>0<br>100<br>0<br>400   | Price<br>0<br>236<br>0<br>134             | Particular<br>settled IPO EAST<br>settle IPO ARKA                                                               | Buy<br>Fron<br>(Sel | /Receipt<br>n UOBKH<br>I/Pay Te<br>UOBKH)<br>-13,300<br>23,600<br>-23,600<br>53,694                     | Car<br>Deposi<br>(Withdrawa              | -24,24<br>0 -37,54<br>0 -13,94<br>0 -37,54<br>0 -37,54<br>0 16,11                                                                                  |
| egi<br>DR<br>DR<br>DR<br>DR<br>DR | TraDate<br>nning Balar<br>07/02/19<br>07/03/19<br>07/05/19<br>07/09/19<br>07/10/19 | DueDate<br>07/02/19<br>07/05/19<br>07/05/19<br>07/11/19<br>07/12/19 | Ref No<br>RC C<br>04696699<br>CN P<br>0010727-01<br>RC C<br>0470369<br>CN P<br>1390632-01<br>CN S<br>CN 9<br>1391947-01            | Desc<br>Collection<br>Buy<br>Collection<br>Buy<br>Sell               | EAST<br>ARKA<br>ARKA<br>EAST<br>CCSI         | ty Quantity<br>0<br>100<br>400<br>100 | Price<br>0<br>236<br>0<br>134<br>200      | Particular<br>settled IPO EAST<br>settle IPO ARKA                                                               | Buy<br>Fron<br>(Sel | // Receipt<br>n UOBKH<br>I/Pay To<br>UOBKH)<br>-13,300<br>23,600<br>-23,600<br>53,694<br>-19,945        | Ca<br>Deposi<br>(Withdrawa               | <ul> <li>From (1)</li> <li>From (2)</li> <li>-24, 24</li> <li>-37, 54</li> <li>-13, 94</li> <li>-37, 54</li> <li>16, 13</li> <li>-3, 75</li> </ul> |
| egi<br>DR<br>DR<br>DR<br>DR<br>DR | TraDate<br>07/02/19<br>07/03/19<br>07/05/19<br>07/09/19<br>07/10/19                | DueDate<br>07/02/19<br>07/05/19<br>07/05/19<br>07/11/19<br>07/12/19 | Ref No<br>RC C<br>04656699<br>CN P<br>0010727-01<br>RC C<br>0470369<br>CN P<br>1390632-01<br>CN S<br>1291947-01<br>RC F<br>A798769 | Desc<br>Collection<br>Buy<br>Collection<br>Buy<br>Sell<br>Collection | EAST<br>ARKA<br>ARKA<br>EAST<br>CCSI<br>EAST | ty Quantity<br>0<br>100<br>400<br>100 | Price<br>0<br>236<br>0<br>134<br>200<br>0 | Particular<br>settled IPO EAST<br>settle IPO ARKA<br>Auto-transfer to/from<br>account to settle<br>transactions | Buy<br>Fron<br>(Sel | / Receipt<br>UOBKH<br>//Pay To<br>UOBKH<br>-13,300<br>23,600<br>-23,600<br>53,694<br>-19,945<br>-24,241 | Car<br>Deposi<br>( W ithdraw a<br>-24,24 | -24,24<br>-24,24<br>0 -37,54<br>0 -13,94<br>0 -37,54<br>0 16,15<br>0 -3,79<br>1 -3,79                                                              |

• Klik STATEMENT OF ACCOUNT dimana Anda dapat melihat seluruh transaksi Anda, keluar / masuk uang Anda, aksi korporasi emiten dan lainnya pada bulan yang diinginkan. (Catatan: Hanya dapat menampilkan periode satu tahun ke belakang)

### 13.4. TRADE ACTIVITIES

|                                                                              |                                                                                 |                                       |                             |                                           | Welcome, BAMBANG                            | WIJANARKO M                  | ARET D   Logout                                 |
|------------------------------------------------------------------------------|---------------------------------------------------------------------------------|---------------------------------------|-----------------------------|-------------------------------------------|---------------------------------------------|------------------------------|-------------------------------------------------|
| UOBK                                                                         | ayHian                                                                          | TRADE CONFIRMATION                    | PORTFOLIO                   | STATEMENT OF ACCOUNT                      | TRADE ACTIVITIES                            | AGING AR/AP                  | FUND TRANSFER                                   |
|                                                                              |                                                                                 |                                       |                             |                                           |                                             |                              |                                                 |
|                                                                              |                                                                                 |                                       |                             |                                           |                                             |                              |                                                 |
| My Trade                                                                     | Activities                                                                      |                                       |                             |                                           |                                             |                              |                                                 |
| Transaction /                                                                | Date : 07/01/2019 T                                                             | o:07/11/2019                          |                             |                                           |                                             |                              |                                                 |
| Submit                                                                       |                                                                                 |                                       |                             |                                           |                                             |                              |                                                 |
| i montra i i i i i i i i i i i i i i i i i i i                               |                                                                                 |                                       |                             |                                           |                                             |                              |                                                 |
| -                                                                            |                                                                                 |                                       |                             |                                           |                                             |                              |                                                 |
| Client Tra                                                                   | ade Activitie                                                                   | es Report (Histo                      | prical Tra                  | ansaction)                                |                                             | F                            | Print This Page                                 |
| PT UOB Kay His<br>UOB Plaza Tha<br>Tel: (62) 21 29                           | an Securities<br>mrin Nine, 36F, JI MI<br>1933888 Fax: (62)                     | H Thamrin Kav 8-10 1023<br>21 2300238 | 0                           |                                           |                                             |                              |                                                 |
| monesia                                                                      |                                                                                 |                                       |                             |                                           |                                             |                              |                                                 |
| Client: R BAMB<br>Fax :<br>Agent: Tien M I                                   | ANG W DANARKO MA<br>Dipura                                                      | RETD                                  |                             |                                           |                                             |                              |                                                 |
| Client : R BAMB<br>Fax :<br>Agent : Tien M I<br>Date                         | ANG W DANARKO MA<br>Dipura<br>Invoice No                                        | RET D<br>Sec Code                     | Quanti                      | ty Price                                  | Gross Value                                 | Commission                   | Net Value                                       |
| Client : R BAMB<br>Fax :<br>Agent : Tien M I<br>Date<br>07/09/19             | ANG W DANARKO MA<br>Dipura<br>Invoice No<br>P 1390632-01                        | Sec Code<br>EAST                      | Q uanti<br>40               | ty Price<br>00 134.00                     | Gross Value<br>53,600                       | Commission<br>64             | Net Value<br>53,694                             |
| Client : R BAMB<br>Fax :<br>Agent : Tien M I<br>Date<br>07/09/19<br>07/10/19 | ANG W DANARKO MA<br>Dipura<br><b>Invoice No</b><br>P 1390632-01<br>S 1291947-01 | RET D<br>Sec Code<br>EAST<br>CCSI     | Q uanti<br>40<br>-10        | ty Price<br>00 134.00<br>00 200.00        | Gross Value<br>53,600<br>-20,000            | Commission<br>64<br>24       | Net Value<br>53,694<br>-19,945                  |
| Client : R BAMB<br>Fax :<br>Agent : Tien M I<br>Date<br>07/09/19<br>07/10/19 | ANG W DANARKO MA<br>Dipura<br>Invoice No<br>P 1390632-01<br>S 1291947-01        | RET D<br>Sec Code<br>EAST<br>CCSI     | Q uanti<br>40<br>-10<br>Tot | ty Price<br>00 134.00<br>00 200.00<br>tal | Gross Value<br>53,600<br>-20,000<br>33,600  | Commission<br>64<br>24<br>88 | Net Value<br>53,694<br>-19,945<br><b>33,749</b> |
| Client : R BAMB<br>Fax :<br>Agent : Tien M I<br>Date<br>07/09/19<br>07/10/19 | ANG W DANARKO MA<br>Dipura<br>Invoice No<br>P 1390632-01<br>S 1291947-01        | Sec Code<br>EAST<br>CCSI              | Q uanti<br>4(<br>-1(<br>Tot | ty Price<br>00 134.00<br>00 200.00<br>tal | Gross Value<br>53,600<br>-20,000<br>33,600  | Commission<br>64<br>24<br>88 | Net Value<br>53,694<br>-19,945<br><b>33,749</b> |
| Client : R BAMB<br>Fax :<br>Agent : Tien M I<br>Date<br>07/09/19<br>07/10/19 | ANG W DANARKO MA<br>Dipura<br>Invoice No<br>P 1390632-01<br>S 1291947-01        | RET D.<br>Sec Code<br>EAST<br>CCSI    | Q uanti<br>4(<br>-1(<br>Tot | ty Price<br>00 134.00<br>00 200.00<br>tal | Gross Value<br>53,600<br>-20,000<br>33,600  | Commission<br>64<br>24<br>88 | Net Value<br>53,694<br>-19,945<br>33,749        |
| Client : R BAMB<br>Fax :<br>Agent : Tien M I<br>Date<br>07/09/19<br>07/10/19 | ANG W DANARKO MA<br>Dipura<br>Invoice No<br>P 1390632-01<br>S 1291947-01        | RET D<br>Sec Code<br>EAST<br>CCSI     | Quanti<br>4(<br>-1(<br>Tot  | ty Price<br>00 134.00<br>00 200.00<br>Tal | Gross Value<br>53,600<br>-20,000<br>33,600  | Commission<br>64<br>24<br>88 | Net Value<br>53,694<br>-19,945<br>33,749        |
| Client : R BAMB<br>Fax :<br>Agent : Tien M I<br>Date<br>07/09/19<br>07/10/19 | ANG W DANARKO MA<br>Dipura<br>Invoice No<br>P 1390632-01<br>S 1291947-01        | RET D.<br>Sec Code<br>EAST<br>CCSI    | Q uanti<br>4(<br>-1(<br>Tot | ty Price<br>00 134.00<br>00 200.00<br>tal | Gross Value<br>53,600<br>-20,000<br>-33,600 | Commission<br>64<br>24<br>88 | Net Value<br>53,694<br>-19,945<br>33,749        |
| Client : R BAMB<br>Fax :<br>Agent : Tien M I<br>Date<br>07/09/19<br>07/10/19 | ANG W DANARKO MA<br>Dipura<br>Invoice No<br>P 1390632-01<br>S 1291947-01        | RET D.<br>Sec Code<br>EAST<br>CCSI    | Q uanti<br>4(<br>-1(<br>Tot | ty Price<br>00 134.00<br>00 200.00        | Gross Value<br>53,600<br>-20,000<br>33,600  | Commission<br>64<br>24<br>88 | Net Value<br>53,694<br>-19,945<br><b>33,749</b> |
| Client : R BAMB<br>Fax :<br>Agent : Tien M 1<br>Date<br>07/09/19<br>07/10/19 | ANG W DANARKO MA<br>Dipura<br>Invoice No<br>P 1390632-01<br>S 1291947-01        | RET D.<br>Sec Code<br>EAST<br>CCSI    | Quanti<br>4(<br>-1(<br>Tot  | ty Price<br>00 134,00<br>00 200.00<br>al  | Gross Value<br>53,600<br>-20,000<br>33,600  | Commission<br>64<br>24<br>88 | Net Value<br>53,694<br>-19,945<br><b>33,749</b> |

• Klik TRADE ACTIVITIES untuk mengetahui seluruh transaksi Anda (Beli dan Jual) selama masa yang diinginkan, pada menu ini tidak menampilkan keluar / masuk uang Anda maupun aksi korporasi emiten.

### 13.5. AGING AR / AP

| UOBKayHian         TRADE CONFIRMATION       PORTFOLIO       STATEMENT OF ACCOUNT       TRADE ACTIVITIES       AGING AR/AP       FUND TRANSFE         My AR/AP Aging Report         T=Trade Date       >T+2<br>(Overdue)       (Due Today)       T+1<br>(Due Tomorrow)       (Due After Tomorrow)       O       -29/453       O         Buy       0       -29/453       0       0       -29/453       0       19.945       0       19.945       0       19.945       0       -9,508         Net Due (From) / To Me       -9,508                                                                                                    |                  |          |                    |           |                      | Welcome, BAMBANG          | WIJANARKO M | ARET D   Logou |
|----------------------------------------------------------------------------------------------------|------------------|----------|--------------------|-----------|----------------------|---------------------------|-------------|----------------|
| Trade confirmation     Portfolio     Statement of account     Trade activities     Aging AR/AP     Fund transfer       My AR/AP Aging Report     Print This Page       T=Trade Date     > T + 2<br>(Overdue)     (Due Today)     T+1<br>(Due Tomorrow)     T+2<br>(Due After Tomorrow)     Total       Buy     0     -29,453     0     0     -29,453       Sell     0     19,945     0     19,945       Total     0     -29,453     0     -9,508       Net Due (From) / To Me     -9,508     -9,508     0                                                                                                    | UOBKayF          | Iian     |                    |           |                      |                           |             |                |
| My AR/AP Aging Report         Print This Page           T=Trade Date         > T + 2<br>(Overdue)         (Due Today)         T+1<br>(Due Tomorrow)         T+2<br>(Due After Tomorrow)         Total           Buy         0         -29,453         0         0         -29,453           Sell         0         0         19,945         0         19,945           Total         0         -29,453         19,945         0         -9,508           Net Due (From) / To Me         -9,508         -9,508         0         -9,508                                                                                                    |                  |          | TRADE CONFIRMATION | PORTFOLIO | STATEMENT OF ACCOUNT | TRADE ACTIVITIES          | AGING AR/AP | FUND TRANSFER  |
| Hy AR/AP Aging Report         Print This Page           T=Trade Date         > T + 2<br>(Overdue)         (Due Today)         T+1<br>(Due Tomorrow)         T+2<br>(Due After Tomorrow)         Total           Buy         0         -29/453         0         0         -29/453           Sell         0         0         19/945         0         19/945           Total         0         -29/453         19/945         0         -9,508           Net Due (From) / To Me         -9,508         -9,508         -9,508         -9,508                                                                                                    |                  |          |                    |           |                      |                           |             |                |
| T=Trade Date         > T + 2<br>(Overdue)         (Due Today)         T+1<br>(Due Tomorrow)         T+2<br>(Due After Tomorrow)         Total           Buy         0         -29,453         0         0         -29,453           Sell         0         0         19,945         0         19,945           Total         0         -29,453         19,945         0         -9,508           Net Due (From) / To Me         -9,508         -9,508         -9,508         -9,508                                                                                                    |                  |          |                    |           |                      |                           |             |                |
| T=Trade Date         > T + 2<br>(Overdue)         (Due Today)         T+1<br>(Due Tomorrow)         T+2<br>(Due After Tomorrow)         Total           Buy         0         -29,453         0         0         -29,453         0         19,945         0         19,945         0         19,945         0         -9,508         -9,508         -9,508         0         -9,508         0         -9,508         0         -9,508         0         -9,508         0         -9,508         0         -9,508         0         0         -9,508         0         0         -9,508         0         0         -9,508         0         0         -9,508         0         0         -9,508         0         0         -9,508         0         0         -9,508         0         0         -9,508         0         0         -9,508         0         0         -9,508         0         0         -9,508         0         0         -9,508         0         0         -9,508         0         -9,508         0         -9,508         0         -9,508         0         -9,508         0         -9,508         0         -9,508         0         -9,508         0         -9,508         0         -9,508         0 |                  |          |                    |           |                      |                           |             |                |
| T=Trade Date         > T + 2<br>(Overdue)         (Due Today)         T+1<br>(Due Tomorrow)         T+2<br>(Due After Tomorrow)         Total           Buy         0         -29,453         0         0         -29,453           Sell         0         19,945         0         19,945           Total         0         -29,453         19,945         0           Net Due (From) / To Me         -9,508         -9,508         -9,508                                                                                                    | My AR/AP Aging F | Report   |                    |           |                      |                           |             |                |
| T=Trade Date         > T + 2<br>(Overdue)         (Due Today)         T+1<br>(Due Tomorrow)         T+2<br>(Due After Tomorrow)         Total           Buy         0         -29,453         0         0         -29,453           Sell         0         0         19,945         0         19,945           Total         0         -29,453         19,945         0         -9,508           Cash         Net Due (From) / To Me         -9,508                                                                                                    |                  |          |                    |           |                      |                           | Pn          | nt This Page   |
| T=Trade Date         > T + 2<br>(Overdue)         (Due Today)         T + 1<br>(Due Tomorrow)         T + 2<br>(Due After Tomorrow)         Total           Buy         0         -29,453         0         0         -29,453           Sell         0         0         19,945         0         19,945           Total         0         -29,453         19,945         0         -9,508           Cash         Net Due (From) / To Me         -9,508                                                                                                    |                  |          | 501                |           | 10 M                 | 11111                     |             |                |
| Buy         0         -29,453         0         0         -29,453           Sell         0         0         19,945         0         19,945           Total         0         -29,453         19,945         0         -9,508           Cash         Net Due (From) / To Me         -9,508                                                                                                    | T=Trade Date     | > T +    | 2 (Due 1           | oday)     | (Due Tomorrow) (     | T+2<br>Due After Tomorrow | 1           | Total          |
| Sell         0         0         19,945         0         19,945           Total         0         -29,453         19,945         0         -9,508           Cash           Net Due (From) / To Me         -9,508                                                                                                    | Buy              | ( second | 0                  | -29,453   | 0                    | ouc meet tomotron         | 0           | -29,453        |
| Total 0 -29,453 19,945 0 -9,508<br>Cash 0 Net Due (From) / To Me -9,508                                                                                                    | Sell             |          | 0                  | 0         | 19,945               |                           | 0           | 19,945         |
| Cash Net Due (From) / To Me -9,508                                                                                                    | Total            |          | 0                  | -29,453   | 19,945               | 1                         | 0           | -9,508         |
|                                                                                                    | Cash             |          |                    |           |                      | Net Due (From) / To M     | e .         | -9.508         |
|                                                                                                    | Cash             |          |                    |           |                      | Net Due (From) / To M     | e           | -9.508         |
|                                                                                                    | -                |          |                    |           |                      |                           | 10          | 0.000          |
|                                                                                                    |                  |          |                    |           |                      |                           |             |                |
|                                                                                                    |                  |          |                    |           |                      |                           |             |                |
|                                                                                                    |                  |          |                    |           |                      |                           |             |                |
|                                                                                                    |                  |          |                    |           |                      |                           |             |                |
|                                                                                                    |                  |          |                    |           |                      |                           |             |                |
|                                                                                                    |                  |          |                    |           |                      |                           |             |                |
|                                                                                                    |                  |          |                    |           |                      |                           |             |                |
|                                                                                                    |                  |          |                    |           |                      |                           |             |                |
|                                                                                                    |                  |          |                    |           |                      |                           |             |                |
|                                                                                                    |                  |          |                    |           |                      |                           |             |                |
|                                                                                                    |                  |          |                    |           |                      |                           |             |                |
|                                                                                                    |                  |          |                    |           |                      |                           |             |                |
|                                                                                                    |                  |          |                    |           |                      |                           |             |                |
|                                                                                                    |                  |          |                    |           |                      |                           |             |                |

• Klik AGING AR/ AP untuk mengetahui transaksi beli dan jual yang sudah maupun akan jatuh tempo

#### 13.6. FUND TRANSFER

| x Date                     | 7/11/2019                                                                                               |
|----------------------------|----------------------------------------------------------------------------------------------------|
| ient a/c                   | t105 - BAMBANG WIJANARKO MARET D                                                                        |
| eference No                | t1051172019111343                                                                                       |
| Deposit Withdrawal         | History                                                                                                 |
|                            | CASH DEPOSIT FORM                                                                                       |
| Amount                     |                                                                                                    |
| Transfer Date              | 07/11/2019                                                                                              |
| From Bank                  |                                                                                                    |
| Bart Alle No               | AE6A3EA311                                                                                              |
| Bank A/C NO                | 4300332711                                                                                              |
| To RDI Bank A/C            | 4581 091287 - BAMBANG WIANARKO MARET D                                                                  |
| Payment For                | Purchase/Outstanding V                                                                                  |
|                            | P                                                                                                    |
|                            |                                                                                                    |
| Please note your deposit w | Ill only be credited to your trading / cash account after confirmation of good fund in our bank account |

- Klik FUND TRANSFER
- Ada tiga sub menu: Deposit, Withdrawal, and History.
- Menu Deposit memudahkan nasabah agar dapat memberikan informasi tentang penyetoran dana yang dilakukan ke rekening PT. UOB Kay Hian Securities

|                         |            |                                |                   |                            | Welcome, BAMBANG | WIJANARKO M | ARET D   Logo |
|-------------------------|------------|--------------------------------|-------------------|----------------------------|------------------|-------------|---------------|
| JOBKayHi                | an         | TRADE CONFIRMATION             | PORTFOLIO         | STATEMENT OF ACCOUNT       | TRADE ACTIVITIES | AGING AR/AP | FUND TRANSFE  |
|                         |            |                                |                   |                            |                  |             |               |
| - P-t-V                 | 7/1        | 1/2010                         |                   |                            |                  |             |               |
| x Date                  | +10        | 1/2019<br>5 - RAMBANG WITANARK | O MARET D         |                            |                  |             |               |
| ference No              | t10        | 51172019111343                 | O PRACI D         |                            |                  |             |               |
| Cash<br>Amount          | [<br>[     | -29,453.00                     |                   |                            |                  |             |               |
|                         |            |                                | CASHWIT           | HDRAWAL FORM               |                  |             |               |
| Amount                  | Γ          |                                |                   |                            |                  |             |               |
| Transfer Mode           |            | Choose Transfer Mode 🗸         |                   |                            |                  |             |               |
|                         |            |                                |                   | ~                          |                  |             |               |
| Particular              |            |                                |                   |                            |                  |             |               |
|                         |            |                                |                   | ~                          |                  |             |               |
|                         |            |                                |                   |                            |                  |             |               |
| Alert                   |            |                                |                   |                            |                  |             |               |
| Please note your reques | t will onl | ly be processed subject to     | o the availabilit | ty of cash in your account |                  |             |               |
| Process                 |            |                                |                   |                            |                  |             |               |

• Withdrawal form memudahkan Anda untuk dapat menarik dana Anda dimanapun Anda berada

| Date                                                                                                    |                                                    | 7/11/2019                                                                |                            |                                                                      |                                                     |                                                    |                                                 |                                   |                      |
|----------------------------------------------------------------------------------------------------|----------------------------------------------------|--------------------------------------------------------------------------|----------------------------|----------------------------------------------------------------------|-----------------------------------------------------|----------------------------------------------------|-------------------------------------------------|-----------------------------------|----------------------|
| nt a/c                                                                                                    |                                                    | t105 - BAMBANG W                                                         | U IJANARKO                 | D MARET D                                                            |                                                     |                                                    |                                                 |                                   |                      |
| erence No                                                                                                    |                                                    | t10511720191113                                                          | 343                        |                                                                      |                                                     |                                                    |                                                 |                                   |                      |
| and the second second se | udah dari                                          |                                                                          |                            |                                                                      |                                                     |                                                    |                                                 |                                   |                      |
| eposit                                                                                                    | withdraw                                           | History                                                                  |                            |                                                                      |                                                     |                                                    |                                                 |                                   |                      |
|                                                                                                    |                                                    |                                                                          |                            |                                                                      |                                                     | 10.5                                               |                                                 |                                   |                      |
|                                                                                                    |                                                    |                                                                          |                            | Denosit And                                                          | WITHOPAW ALPHISTO                                   |                                                    |                                                 |                                   |                      |
|                                                                                                    |                                                    |                                                                          |                            | Deposit And                                                          | withdrawal Histo                                    | n y                                                |                                                 |                                   |                      |
| Fransaction D                                                                                                    | ate : 5/31                                         | /2019 To :07/11/201                                                      |                            | Deposit And                                                          | withdrawai Histo                                    |                                                    |                                                 |                                   |                      |
| Transaction D<br>Submit                                                                                                    | ate : 5/31                                         | /2019 To :07/11/201                                                      |                            | Deposit And                                                          | windrawai Histo                                     |                                                    |                                                 |                                   |                      |
| Transaction D<br>Submit                                                                                                    | ate : 5/31,                                        | /2019 To : 07/11/201                                                     |                            | Deposit And                                                          | withdrawai Histo                                    |                                                    |                                                 |                                   |                      |
| Transaction D<br>Submit                                                                                                    | ate : 5/31                                         | /2019 To : 07/11/201                                                     |                            | Deposit And                                                          | withdrawai Histo                                    |                                                    |                                                 |                                   |                      |
| Transaction D<br>Submit<br>Deposit                                                                                                    | ate : 5/31                                         | /2019 To : 07/11/201                                                     |                            | Deposit And                                                          | withorawai Histo                                    |                                                    |                                                 |                                   |                      |
| Transaction D<br>Submit<br>Deposit I<br>Trx Date                                                                                                    | ate : 5/31.<br>History                             | /2019 To : 07/11/201                                                     | ment Dat                   | e Internal<br>Transfer<br>To Client                                  | Beneficiary Fr                                      | rom Bank A/C N                                     | Bank Nam                                        | e Particular                      |                      |
| Transaction D<br>Submit<br>Deposit t<br>Trx Date                                                                                                    | ate : 5/31,<br>History                             | /2019 To : 07/11/201<br>Ref No Amount Pay                                | ment Dat                   | e Internal<br>Transfer<br>To Clienti                                 | D Beneficiary Fr                                    | rom Bank A/C Ne                                    | Bank Nam                                        | e Particular                      |                      |
| Transaction D<br>Submit<br>Deposit I<br>Trx Date I                                                                                                    | History                                            | /2019 To : 07/11/201                                                     | ment Dat                   | e Internal<br>Transfer<br>To Client                                  | D Beneficiary Fr                                    | rom Bank A/C Ne                                    | b Bank Nam                                      | e Particular                      |                      |
| Transaction D<br>Submit<br>Deposit I<br>Trx Date                                                                                                    | History<br>nst Code                                | /2019 To : 07/11/201                                                     | ment Dat                   | e Internal<br>Transfer<br>To Client                                  | D Beneficiary Fr                                    | rom Bank A/C N                                     | Bank Nam                                        | e Particular                      |                      |
| Transaction D<br>Submit<br>Deposit f<br>Trx Date<br>Withdraw<br>Trx Date                                                                                                    | History<br>nst Code<br>val History<br>Inst<br>Code | /2019 To : 07/11/201<br>Ref No Amount Pay                                | ment Dat                   | e Internal<br>Transfer<br>To Clienti<br>Transfer<br>Date             | D Beneficiary Fr                                    | rom Bank A/C No<br>To<br>Bank A/C No               | Ext<br>Ext<br>To Bank A/                        | e Particular<br>ernal<br>C Nam e  | Note                 |
| Transaction D<br>Submit<br>Deposit I<br>Trx Date<br>Withdraw<br>Trx Date<br>6/24/2019                                                                                                    | History<br>                                        | /2019 To : 07/11/201<br>Ref No Am ount Pay<br>Ref No<br>t105246201911235 | ment Dat<br>Amount<br>2.00 | e Internal<br>Transfer<br>To Client<br>Transfer<br>Date<br>6/25/2019 | D Beneficiary Fr<br>To Bank<br>Bank Central<br>Asia | rom Bank A/C No<br>To<br>Bank A/C No<br>4580352711 | Bank Nam<br>Ext<br>To Bank A/<br>BAMBANG W<br>D | e Particular<br>iernal<br>C Nam e | Note<br>Test ke<br>2 |

• Pada menu ini, Anda dapat mengontrol dan melihat keluar / masuknya dana Anda